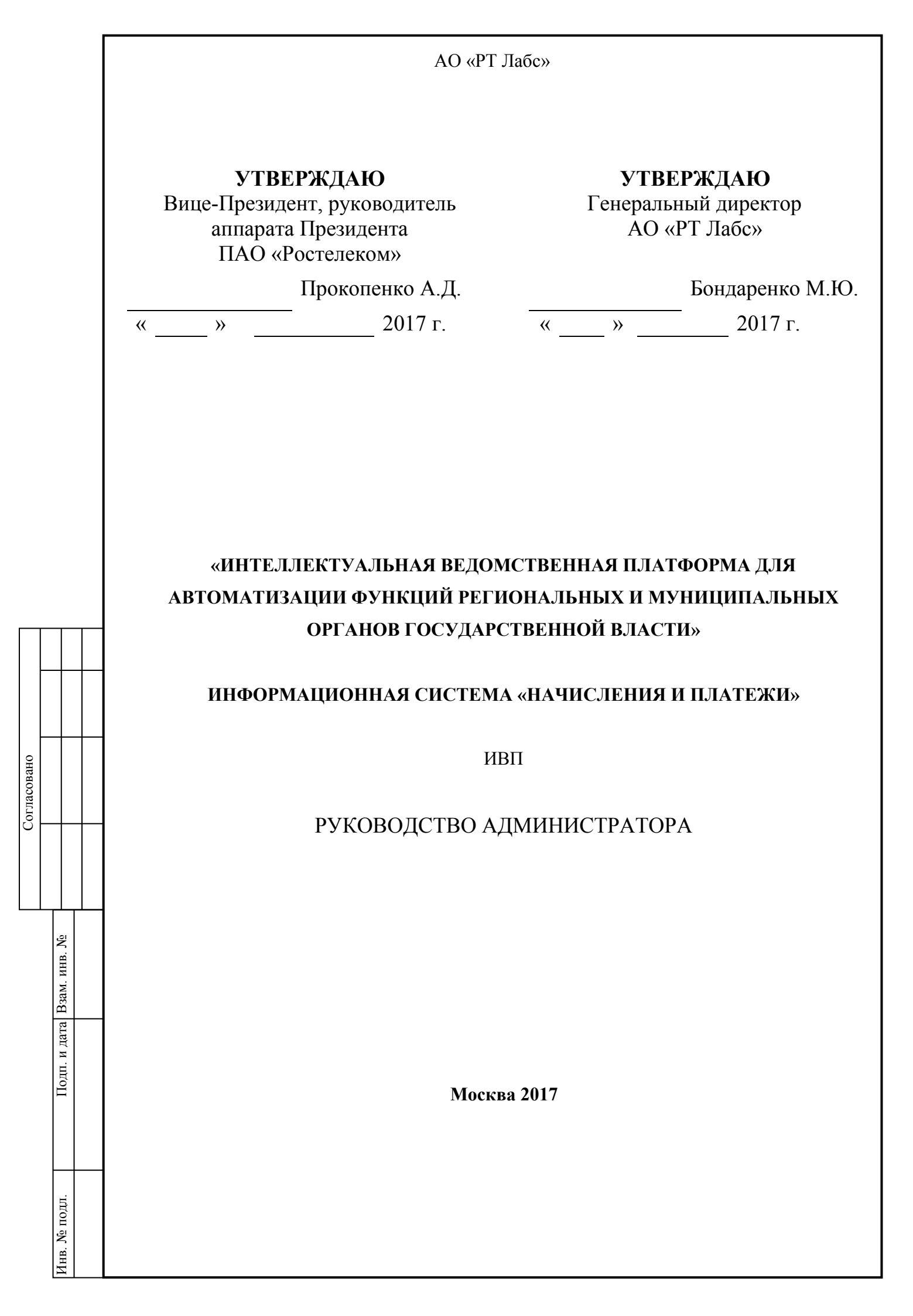

| Содержание |
|------------|
|------------|

Согласовано

ž

Взам. инв.

одп. и дата

# Введение8 1.4. Перечень эксплуатационной документации, с которыми необходимо 2.1. Виды деятельности, функции, для автоматизации которых предназначено 2.2. Условия, при соблюдении (выполнении, наступлении) которых 3. Порядок и правила выполнения операций......11 4.2.1

|      |       |       |             |         | 13356537 506180           | 000 11/  | 0.04   |        |
|------|-------|-------|-------------|---------|---------------------------|----------|--------|--------|
|      | Изм.  | Лист  | № документа | Подпись | 15550557.500180           | .007.814 | 2.04   |        |
|      | Разра | аб.   |             |         |                           | Стадия   | Лист   | Листов |
| цдоі | Пров  | верил |             |         |                           | РД       | 2      | 41     |
| Ξ.   | Н.ко  | нтр.  |             |         | <b>D</b>                  |          |        |        |
| HB.  | ГИП   |       |             |         | уководство администратора | AO       | «РТ Ла | бс»    |
|      | Утве  | рдил  |             |         |                           |          |        |        |

| IAur   | GEITZ       | ГИП<br>Утвердил       |                           | Руководство администратора      | AO                   | «РТ Ла           | бс»            |
|--------|-------------|-----------------------|---------------------------|---------------------------------|----------------------|------------------|----------------|
| No -   |             | Н.контр.              |                           | n                               | тд                   | 5                | 41             |
|        | - INH - I   | Разраб.<br>Проверия   |                           |                                 | Стадия<br><b>D</b> П | Лист<br><b>2</b> | Листов<br>// 1 |
|        |             | Изм. Лист № документа | а Подпись                 | 13356537.506180.                | 009.И                | 2.04             |                |
|        |             |                       |                           |                                 |                      |                  |                |
|        | 110/11      |                       |                           |                                 |                      |                  |                |
| LOL II | . и да      |                       |                           |                                 |                      |                  |                |
|        |             | 4                     | авторизацию               | через ЕСИА                      |                      | •••••            | 28             |
| . More | 1. Jadmi. 1 |                       | 4.2.4.5.3. Ha             | значение/смена роли пользовател | ю, про               | шедше            | му             |
| No.    | SVC - GUIL  |                       | зарегистриро              | ванному в Системе               |                      |                  | 27             |
|        |             | 4                     | 4.2.4.5.2. Ha             | значение/смена роли пользовател | ію,                  |                  |                |
|        |             |                       | логину/парол              | ю                               |                      |                  | 24             |
|        |             | 1                     | 4.2.4.5.1. Co             | здание пользователя для работы  | по                   |                  |                |
|        |             | 4.2.4.5.              | Работа со спр             | авочником «Пользователи»        |                      |                  | 24             |
|        |             |                       | 4.2.4.4.1. Co             | здание новой позиции справочни  | ка                   |                  | 22             |
|        |             | 4.2.4.4.              | Работа со спр             | авочником «Подразделения УФК    | »                    |                  | 22             |
|        |             | 1                     | 4.2.4.3.1. Co             | здание новой позиции справочни  | ка                   | •••••            | 20             |
|        |             | 4.2.4.3.              | Работа со спр             | авочником «Назначения платежа»  | »                    |                  | 20             |
|        |             |                       | 4.2.4.2.1. Co             | здание новой позиции справочни  | ка                   | •••••            | 18             |
|        |             | 4.2.4.2.              |                           | авочником «Счета»               |                      |                  | 18             |
|        |             |                       | 4.2.4.1./. 11p            | осмотр позиции справочника      | •••••                | •••••            | 1 /            |
|        |             |                       | +.2.+.1.0. Па             |                                 |                      |                  | 17             |
|        |             |                       | $1.2.7.1.3. \Psi$         | опрация списка позиции справо   | пика.                |                  | 17             |
|        |             |                       | 7.2.7.1.7. 110            | инск позиции справочника        |                      |                  | 10             |
|        |             |                       | 4.2.4.1.5. УД             | аление позиции справочника      |                      | •••••            | 10             |
|        |             |                       | 4.2.4.1.2. M <sub>3</sub> | менение позиции справочника     | •••••                | •••••            | 13             |
|        |             |                       | 4.2.4.1.1. C0             | здание новой позиции справочни  | ка                   | •••••            | . 14           |
|        |             | 4.2.4.1.              |                           | авочником «Роли ГИС ГІЛІІ»      |                      | •••••            | 14             |
|        |             | 4.2.4.                |                           | авочниками                      |                      |                  | 14             |
|        |             | 1.2.5.                | Работа со спр             |                                 |                      |                  | 14             |
|        |             | 423                   | Запрос сущно              | стей из ГИС ГМП                 |                      |                  | 13             |
|        |             | 4.2.2.                | Работа с плат             | ежами                           |                      |                  | 13             |

Согласовано

|        |         |   |              |      | 4.2.4.6.    | Работа со   | спр   | авочником «Ведомства»            |         |        | 29     |
|--------|---------|---|--------------|------|-------------|-------------|-------|----------------------------------|---------|--------|--------|
|        |         |   |              |      |             | 4.2.4.6.1.  | Co    | здание новой позиции справочни   | ка      |        | 29     |
|        |         |   |              |      |             | 4.2.4.6.2.  | Из    | менение позиции справочника      |         |        | 33     |
|        |         |   |              |      |             | 4.2.4.6.3.  | Уд    | аление позиции справочника       |         |        | 33     |
|        |         |   |              |      |             | 4.2.4.6.4.  | Пс    | риск позиции справочника         |         |        | 33     |
|        |         |   |              |      |             | 4.2.4.6.5.  | Φı    | ильтрация списка позиций справоч | чника   |        | 34     |
|        |         |   |              |      |             | 4.2.4.6.6.  | На    | стройка списка                   |         |        | 34     |
|        |         |   |              |      |             | 4.2.4.6.7.  | Пp    | осмотр позиции справочника       |         |        | 34     |
|        |         |   |              |      | 4.2.4.1.    | Работа со   | спр   | авочником «Тип платежа»          |         |        | 35     |
|        |         |   |              |      | 4.2.4.7.    | Работа со   | спр   | авочником «Основание платежа»    |         |        | 35     |
|        |         |   |              |      | 4.2.4.8.    | Работа со   | спр   | авочником «Статус плательщика»   | »       |        | 36     |
|        |         |   |              |      | 4.2.4.9.    | Работа со   | спр   | авочником «Тип плательщика»      |         |        | 36     |
|        |         |   |              |      | 4.2.4.10.   | Работа со   | спр   | авочником «Вид документа, удос   | товеря  | ющего  |        |
| Т      |         | Т |              |      | ЛИЧН        | юсть»       | ••••• |                                  |         |        | 36     |
| ╞      | -       | - |              |      | 4.2.4.1.    | Работа со   | спр   | авочником «Виды платежных док    | сументо | Эв»    | 36     |
|        |         |   |              |      | 4.2.4.2.    | Работа со   | спр   | авочником «Страны»               |         |        | 36     |
| 3HO    |         |   |              |      | 4.2.5.      | Просмотр    | жуј   | рнала сообщений                  |         |        | 37     |
| LIACOB |         |   | 5.           | Ава  | рийные с    | итуации     |       |                                  |         |        | 39     |
| 5      |         |   |              | 5.2. | Ошибки,     | возникаюш   | цие   | в процессе работы с Системой     |         |        | 39     |
|        |         |   | 6.           | Реко | омендаци    | и по освоен | ию    |                                  |         |        | 40     |
|        |         |   |              |      |             |             |       |                                  |         |        |        |
|        | инв. Л  |   |              |      |             |             |       |                                  |         |        |        |
|        | B3aM.   |   |              |      |             |             |       |                                  |         |        |        |
|        | цата    |   |              |      |             |             |       |                                  |         |        |        |
|        | дп. и д |   |              |      |             |             |       |                                  |         |        |        |
|        | Ĭ       |   |              |      |             |             |       |                                  |         |        |        |
|        |         |   | Изм          | Пист | № локумента | Полнись     |       | 13356537.506180.                 | .009.И2 | 2.04   |        |
|        |         |   | Разра        | б    |             |             |       |                                  | Стадия  | Лист   | Листов |
|        | гдоп    |   | Прове        | ерил |             |             |       |                                  | РД      | 4      | 41     |
|        | HB. No  |   | Н.кон<br>ГИП | птр. |             |             |       | Руководство администратора       | AO      | «РТ Ла | бс»    |
|        | И       |   | VTDA         | лип  | 1           |             |       | 1                                |         |        |        |

#### Аннотация

одп. и дата Взам. инв. Nº

Документ содержит описание действий Администратора информационной системы «Начисления и платежи» (далее — Администратор Системы) и Администратора ведомства.

Администратору Системы доступны права всех пользователей по отношению ко всем платежам и начислениям в Системе, а также позволяет редактировать все справочники Системы.

Администратору ведомства доступны все функции Сотрудника ведомства, при этом функции доступны по отношению ко всем начислениям своего ведомства, а также возможность ведения справочника сотрудников (в рамках своего ведомства).

| Ш      |      |      |             |         |      |                           |      |
|--------|------|------|-------------|---------|------|---------------------------|------|
| подл.  |      |      |             |         |      | 13356537.506180.009.И2.04 | Лист |
| Инв. № | Изм. | Лист | № документа | Подпись | Дата |                           | 5    |

| Сокращение, термин | Расшифровка                                         |  |  |  |  |  |  |
|--------------------|-----------------------------------------------------|--|--|--|--|--|--|
| AO                 | Акционерное общество                                |  |  |  |  |  |  |
| БИК                | Банковский идентификационный код                    |  |  |  |  |  |  |
| ГИС ГМП            | Государственная информационная система о            |  |  |  |  |  |  |
|                    | государственных и муниципальных платежах.           |  |  |  |  |  |  |
| ИД                 | Идентификационный номер                             |  |  |  |  |  |  |
| ИНН                | Идентификационный номер налогоплательщика           |  |  |  |  |  |  |
| КБК                | Код бюджетной классификации                         |  |  |  |  |  |  |
| КПП                | Код причины постановки на учет                      |  |  |  |  |  |  |
| ОГРН               | Основной государственный регистрационный номер      |  |  |  |  |  |  |
| ОКАТО              | Общероссийский классификатор объектов               |  |  |  |  |  |  |
|                    | административно-территориального деления            |  |  |  |  |  |  |
| ОКТМО              | Общероссийский классификатор территорий             |  |  |  |  |  |  |
|                    | муниципальных образований                           |  |  |  |  |  |  |
| 000                | Общество с ограниченной ответственностью            |  |  |  |  |  |  |
| СМЭВ               | Система межведомственного электронного              |  |  |  |  |  |  |
|                    | взаимодействия                                      |  |  |  |  |  |  |
| УИП                | Уникальный идентификатор платежа. Для всех          |  |  |  |  |  |  |
|                    | аннулирований и уточнений платежа совпадает с       |  |  |  |  |  |  |
|                    | идентификатором исходного платежа.                  |  |  |  |  |  |  |
| УФК                | Управление Федерального Казначейства                |  |  |  |  |  |  |
| ЭП ОВ              | Электронная подпись информационной системы,         |  |  |  |  |  |  |
|                    | используемая при подписании запросов СМЭВ согласние |  |  |  |  |  |  |
|                    | Методическим рекомендациям версии 2.5.6             |  |  |  |  |  |  |

Дата

Подпись

Подп. и дата Взам. инв. №

Инв. № подл.

Изм.

Лист

№ документа

| Сокращение, термин   | Расшифровка                                          |
|----------------------|------------------------------------------------------|
| ЭП участника         | ЭП участника взаимодействия, используемая при        |
|                      | подписании запросов к ГИС ГМП в соответствии с       |
|                      | документом «Форматы взаимодействия ГИС ГМП»          |
| Начисление           | Электронный документ, содержащий информацию,         |
|                      | необходимую для осуществления перевода денежных      |
|                      | средств.                                             |
|                      | В настоящем документе, где это применимо, к          |
|                      | начислениям также относятся аннулирования и уточнени |
|                      | начислений.                                          |
| Платеж               | Электронный документ, содержащий информацию о        |
|                      | приеме к исполнению распоряжения о переводе          |
|                      | денежных средств при условии достаточности денежных  |
|                      | средств для исполнения обязательств плательщика.     |
|                      | В настоящем документе, где это применимо, к платежам |
|                      | также относятся аннулирования и уточнения платежей.  |
| Квитирование платежа | Сопоставление платежа и начисления в системе ГИС     |
| с начислением        | ГМП. В зависимости от указанных параметров платежа и |
|                      | начисления может выполняться либо автоматически, либ |
|                      | принудительно по запросу участника взаимодействия.   |
|                      |                                                      |
|                      |                                                      |

Подпись

Дата

Изм.

Лист

№ документа

### Введение

#### 1.1. Область применения

Назначение Системы - автоматизировать бизнес-процессы деятельности администраторов начислений (в терминах Федерального казначейства) по взаимодействию с ГИС ГМП Федерального казначейства.

#### 1.2. Краткое описание возможностей

Система реализована на базе интеллектуальной ведомственной платформы для автоматизации функций региональных и муниципальных органов государственной власти.

Система обеспечивает реализацию следующих основных возможностей:

- Аутентификация в Системе;
- Взаимодействие органа власти с ГИС ГМП;
- Взаимодействие местной администрации с ГИС ГМП;
- Работа с начислениями;
- Работа с платежами.

#### 1.3. Уровень подготовки администратора

Для успешного освоения Системы администратор должен обладать знаниями и навыками работы с административным интерфейсом приложения в операционной системе Windows.

# 1.4. Перечень эксплуатационной документации, с которыми необходимо ознакомиться администратору

Полное описание работы Системы, с которым должен быть ознакомлен администратор, представлено в настоящем документе.

| _             | 115141. | 11101 | t = gonymonitu | педшев  | Auru |                            |     |
|---------------|---------|-------|----------------|---------|------|----------------------------|-----|
| Инв           | Изм.    | Лист  | № локумента    | Полпись | Лата |                            | 8   |
| Nº ⊓C         |         |       |                |         |      | 13356537.506180.009.1/2.04 | Лис |
| ДЛ.           |         |       |                |         |      |                            |     |
| 110дп. и дата |         |       |                |         |      |                            |     |
| Bзам. инв. №  |         |       |                |         |      |                            |     |

#### 2. Назначение и условия применения

# 2.1. Виды деятельности, функции, для автоматизации которых предназначено данное средство автоматизации

Объектами автоматизации являются бизнес-процессы деятельности администраторов начислений (в терминах Федерального казначейства) по взаимодействию с ГИС ГМП Федерального казначейства.

# 2.2. Условия, при соблюдении (выполнении, наступлении) которых обеспечивается применение средства автоматизации

Система не предъявляет жестких требований к установленным на рабочем месте OC, web-браузеру и офисному пакету, но рекомендуется использовать OC Microsoft Windows 7, регулярно обновляемый web-браузер Google Chrome и офисный пакет Microsoft Office 2013.

Для корректного взаимодействия с Системой через инфраструктуру СМЭВ необходимо обеспечить наличие у организаций и их сотрудников следующих типов сертификатов:

- Квалифицированный сертификат, используемый для формирования ЭП органа государственной власти (ЭП-ОВ);
- Квалифицированный сертификат, используемый для формирования ЭП должностного лица, уполномоченного направлять межведомственные запросы и ответы на поступившие межведомственные запросы с использованием СМЭВ (ЭП-СП).<sup>1</sup>

Правила информационного обмена с использованием СМЭВ и правила формирования электронной подписи вложений обязательны к применению и регламентированы методическими рекомендациями по разработке электронных сервисов и применению технологии электронной подписи при межведомственном электронном взаимодействии вер. 3.0.9.4 (см. <u>https://sc.minsvyaz.ru/media/docs/MP\_CMЭB\_3.0.9.4.pdf</u>).

Согласно форматам взаимодействия с сервисом ГИС ГМП для каждого ведомства при серверном подписании должно быть заведено 2 типа подписи: «ГИС ГМП» и «СМЭВ2». Действия по добавлению ЭП ОВ описаны в пункте 4.2.4.6 Работа со справочником «Ведомства». Если в ведомстве используется только одна ЭП ОВ, то все равно необходимо

 $^1$ В текущей версии системы не используется ручное подписание пользователем своей ЭП СП

| Изм. | Лист | № документа | Подпись | Дата |  |
|------|------|-------------|---------|------|--|

Å

Взам. инв.

Іодп. и дата

подл.

Инв. №

#### 13356537.506180.009.И2.04

Лист 9 создать 2 типа подписи и загрузить в каждый тип имеющуюся ЭП ОВ, указав необходимые реквизиты.

В системе должны быть заполнены все справочные данные, необходимые для создания начислений, а именно:

- Справочник ведомств, в котором заполнены все платежные реквизиты и внесены ЭП для взаимодействия с ГИС ГМП через СМЭВ (п.4.2.4.6);
- Справочник пользователей, в котором должны быть внесены пользователи и назначены соответствующие роли пользователей в системе (п.4.2.4.5);
- Справочник Роли ГИС ГМП, в котором должны обязательно присутствовать роли участника взаимодействия, зарегистрированные в ГИС ГМП (п.4.2.4.1);
- Справочник Счета, в котором должны быть внесены счета ведомства, которые используются при формировании начислений и платежей (п.4.2.4.2);
- Справочник «Назначения платежей», в котором должны быть внесены необходимые назначения и который можно изменять в будущем прямо с формы создания начисления (п.4.2.4.3).

Другие справочные данные заполняются в порядке возникновения такой необходимости в соответствии с текущим документом.

Справочники доступны для редактирования в соответствии с доступом по роли в Системе – см. п. 4.1.1.

| HHB.           | Изм. | Лист | № документа | Подпись | Дата |                           | 10   |
|----------------|------|------|-------------|---------|------|---------------------------|------|
| . № подл.      | -    |      |             |         |      | 13356537.506180.009.И2.04 | Лист |
| Подп. и дал    | _    |      |             |         |      |                           |      |
| a B3am. инв. N |      |      |             |         |      |                           |      |

# 3. Порядок и правила выполнения операций

#### 3.1. Первичный вход в Систему

После развертывания Системы администратору должен быть предоставлен URLадрес Системы.

Для первичного входа в Систему у администратора должна быть создана учетная запись.

#### 3.2. Авторизация в Системе

В строке web-браузера необходимо ввести URL-адрес Системы, после чего отобразится окно входа в Систему.

Для входа в Систему на странице авторизации следует ввести «Логин» и «Пароль» и нажать на кнопку «Войти» (Рисунок 1).

|                |      |      |           |         | Логин   |      | P DEV RTL                                    |            |
|----------------|------|------|-----------|---------|---------|------|----------------------------------------------|------------|
| Взам. инв. №   |      |      |           |         |         | Во   | йти с помощью ЕСИА<br>нок 1 - Вход в Систему |            |
| Подп. и дата І |      |      |           |         |         |      |                                              |            |
| Инв. № подл.   | Изм. | Лист | <br>№ до! | кумента | Подпись | Дата | 13356537.506180.009.И2.04                    | Лист<br>11 |

|                         | Cure                                                                       | Пр                                                                                                    | и правильно<br>(Риссинск 2)                                                                                                    | введенні  | ых зна          | ачениях ло                                  | гина и пароля загруз                                                                                                    | ится главная ст                   | раница                                                                  | L   |
|-------------------------|----------------------------------------------------------------------------|----------------------------------------------------------------------------------------------------|----------------------------------------------------------------------------------------------------|-----------|-----------------|---------------------------------------------|----------------------------------------------------------------------------------------------------|-----------------------------------|-------------------------------------------------------------------------|-----|
|                         | Сис                                                                        | навигатор                                                                                                    |                                                                                                    | a) (0     | 10 <sup>1</sup> |                                             |                                                                                                    |                                   |                                                                         |     |
|                         | HAMM<br>BLO<br>Asso<br>Asso<br>Asso<br>Asso<br>Asso<br>Asso<br>Asso<br>Ass | КСЛЕННЯЯ<br>Сравника<br>Сравника<br>Сравника<br>Сравника<br>Сравника<br>Сравника<br>Сравника<br>Сравника<br>Сравника<br>Соот такон<br>МРОВАНИКА<br>Портаника<br>Соот такон<br>МРОВАНИКА<br>Соот такон<br>МРОВАНИКА<br>Соот такон<br>Соот такон<br>Соот Такон<br>Соот такон<br>Соот такон<br>Соот такон<br>Соот такон<br>Соот | Ha ortspæssy<br>(* / Marson / Par<br>(* / Marson / Par | иот инсот | нок 2 -         | лата<br>постоданую<br>или 2017<br>то 202017 | Палитические С Т<br>политические С Т<br>солотические с на колсерси с на колсерси с на колсерси с на колсерси с на колсерси с на<br>политические с т<br>политические с т<br>политические с на колсерси с на колсерси с на<br>политические с на колсерси с на<br>политические с на<br>политические с на<br>политически на<br>политически с на<br>политические | Currys S T<br>Hencithean Curryn H | HACTYOUTN<br>COLLINES OF T<br>COLLINES OF T<br>TECTS 2017<br>TECTS 2017 |     |
| (п. и дата Взам. инв. № |                                                                            |                                                                                                    |                                                                                                    |           |                 |                                             |                                                                                                    |                                   |                                                                         |     |
| цл. Подп                |                                                                            |                                                                                                    |                                                                                                    |           |                 |                                             |                                                                                                    |                                   |                                                                         |     |
| (в. № под               |                                                                            |                                                                                                    |                                                                                                    |           |                 |                                             | 13356537.506180.0                                                                                                    | 09.И2.04                          |                                                                         | Лис |
| HН                      | Изм.                                                                       | Лист                                                                                                    | № документа                                                                                                    | Подпись   | Дата            |                                             |                                                                                                    |                                   |                                                                         | 12  |

I

# 4. Описание операций

#### 4.1. Функциональные роли администраторов Системы

Доступ администраторов к функционалу Системы реализован на основании матрицы доступа с группировкой прав доступа субъектов с учётом специфики их применения - ролей. Роли Системы представлены в следующей таблице (см. таблицу 1).

#### Таблица 1. Роли Системы

| Имя                            | Роль      |
|--------------------------------|-----------|
| 1. А5 Администратор приложения | A5_admapp |

#### Таблица 2. Функционал ролей

| Роль             | Функционал для доступа в систему                           |
|------------------|------------------------------------------------------------|
| А5 Администратор | Роль администратора приложения аккумулирует в себе права   |
| приложения       | всех пользователей по отношению ко всем платежам и         |
|                  | начислениям в Системе, а также позволяет редактировать все |
|                  | справочники Системы.                                       |

Описание операций в Системе, описанное ниже, доступно для роли Администратор приложения.

#### 4.2. Описание работы в Системе

#### 4.2.1. Работа с начислениями

Подробное описание операций по работе с начислениями приведено в документе «Руководство пользователя» (см. п. 4.1.2.3).

#### 4.2.2. Работа с платежами

Подп. и дата Взам. инв. №

Инв. № подл.

Подробное описание операций по работе с платежами приведено в документе «Руководство пользователя» (см. п. 4.1.2.4).

### 4.2.3. Запрос сущностей из ГИС ГМП

Подробное описание операций по работе с платежами приведено в документе «Руководство пользователя» (см. п. 4.1.2.6).

|  |      |      |             |         |      |                            | Пла  |
|--|------|------|-------------|---------|------|----------------------------|------|
|  |      |      |             |         |      | 13356537 506180 009 142 04 | ЛИСТ |
|  |      |      |             |         |      | 15550557.500100.007.112.04 | 10   |
|  | Изм. | Лист | № документа | Подпись | Дата |                            | 13   |

#### 4.2.4. Работа со справочниками

Администратору приложения и Администратору ведомства доступна работа со следующими справочниками Системы:

- Роли ГИС ГМП;
- Счета;
- Назначения Платежа;
- Подразделения УФК;
- Пользователи;
- Ведомства.

Тодп. и дата Взам. инв. №

Инв. № подл.

#### 4.2.4.1. Работа со справочником «Роли ГИС ГМП»

#### 4.2.4.1.1. Создание новой позиции справочника

Для создания новой позиции необходимо выполнить следующую последовательность действий:

- Выберите пункт меню «Справочники» «Роли ГИС ГМП».
- В открывшемся окне нажмите на кнопку «Создать» для создания новой позиции справочника (Рисунок 3).

| No. of the second second second second second second second second second second second second second second s |    |                     |                        | - 24                                                                                                    |             |                    |                 |   |
|----------------------------------------------------------------------------------------------------|----|---------------------|------------------------|----------------------------------------------------------------------------------------------------|-------------|--------------------|-----------------|---|
| На Отправку<br>В Обработия                                                                                     | V) | Роли ГИС ГМ         | <b>л</b><br>на - 45 сн | page-see 2014 - Para CHC CHC                                                                                                |             |                    |                 |   |
| Астивные<br>Админные                                                                                           |    | Панан               |                        |                                                                                                    |             |                    |                 |   |
| платежи                                                                                                    | 4  | COMPLETE            |                        |                                                                                                    |             |                    | HAUTTO          | Ţ |
| В Обработна<br>Активные                                                                                        |    | Уникальный<br>номер | T                      | Раль в ГИС ГМП                                                                                                    | Т Ведонство | Код ГИС ГМП (УРН)  | Т Деактивирован |   |
| Арниние                                                                                                    |    |                     | i.e                    | Э (орган государственной                                                                                                    | ē.          |                    |                 |   |
| экспорт сущностей из<br>Емстип<br>квитигование                                                                 |    |                     |                        | пасти (орган местного<br>амоуправления),<br>бладающий правом<br>олучать информацию из                                       |             |                    |                 |   |
|                                                                                                    |    |                     | 1                      | ИСТМП при<br>редоставлении<br>осударственных                                                                                |             | ( markets)         |                 |   |
| ПЕЧАТЬ КВИТАНЦИИ                                                                                               |    | 40003               | 6                      | нуниципальных) услуг и<br>кон) выполнении                                                                                   |             | 310481             | HET             |   |
| спелавочники ф<br>Ведонстве<br>Роли ГИС ГМП                                                                    | ÷  |                     | 0<br>8<br>7<br>7       | осудирственных<br>муниципальных) фуниций,<br>не осуществляющие<br>днинистрирование<br>латежей, их<br>ерриториальные органы) |             |                    |                 |   |
| Снята<br>Назначения Платина                                                                                    |    | 57576               | д<br>д                 | н (администратор<br>оходов бюджета)                                                                                         |             | 2005ea             | Нет             |   |
| Падраздаления УФК<br>Пользователи                                                                              |    | 57580               | A                      | И (администратор<br>оходов биджета)                                                                                         |             | 201489             | Her             |   |
|                                                                                                    |    | Рисунок 3           | - По                   | зиции справо                                                                                                    | чника «Роли | а ГИС ГМП»         |                 | Ţ |
|                                                                                                    |    |                     |                        |                                                                                                    | 13356537    | 7.506180.009.И2.04 | ł               | Ľ |
| <del></del>                                                                                                    |    |                     | _                      |                                                                                                    |             |                    |                 |   |

| <ul> <li>Воткрывшемся с</li> <li>Код ГИС</li> <li>автоматиче</li> <li>Роль в Г</li> <li>Ведомст</li> <li>Деактив</li> <li>СОХРАНИТЬ</li> </ul> | окне заполните след<br>С ГМП (УРН) (пос.<br>ески).<br>ИС ГМП (выбор зн<br>тво (выбор значения<br>ировано (установка<br>ь и создать новую | цующие поля (Рисунок 4):<br>те выбора роли ГИС ГМП код отобра<br>начения из раскрывающегося списка).<br>и из раскрывающегося списка).<br>и/снятие флага).<br>ВЕРНУТЬСЯ | зится         |
|----------------------------------------------------------------------------------------------------|----------------------------------------------------------------------------------------------------|----------------------------------------------------------------------------------------------------|---------------|
| ИД                                                                                                    |                                                                                                    |                                                                                                    |               |
| Код ГИС ГМП (УРН)                                                                                                    |                                                                                                    |                                                                                                    |               |
| Роль в ГИС ГМП                                                                                                    |                                                                                                    | ~                                                                                                    |               |
| Ведомство                                                                                                    |                                                                                                    | ~                                                                                                    |               |
| Деактивировано                                                                                                    |                                                                                                    |                                                                                                    |               |
| Рисунок 4 - Добавле<br>- Нажмите на кног<br>случае нажмите<br>справочника.                                                                     | ение новой позици<br>пку «Сохранить» д<br>на кнопку «Вер                                                                                 | а справочника «Роли ГИС ГМП»<br>ля сохранения внесенных данных, в<br>нуться» для возврата к списку поз                                                                 | ином<br>зиций |
| Созданная позиция до                                                                                                    | бавится в список п                                                                                                    | озиций справочника «Роли ГИС ГМП                                                                                                    | ».            |
| 4.2.4<br>Для изменения пози<br>последовательность действий:<br>В окне со списком п<br>гиперссылку записи в по                                  | 4.1.2. Изменение<br>иции справочника<br>позиций справочна<br>ервой колонке.                                                              | позиции справочника<br>а необходимо выполнить следук<br>ика выберите интересующий, нажа                                                                                | эщую<br>в на  |
|                                                                                                    |                                                                                                    | 13356537 506180 009 142 04                                                                                                    | Лист          |

Подпись

Дата

Подп. и дата Взам. инв. №

Инв. № подл.

Изм.

Лист

№ документа

|     |        | D                                           |                     |                |                                                         |          |
|-----|--------|---------------------------------------------|---------------------|----------------|---------------------------------------------------------|----------|
|     |        | <ul> <li>– В от<br/>позиции спра</li> </ul> | гкрывше<br>авочник  | емся (<br>а.   | окне внесите изменения в сведения по выбранной          | [        |
|     |        | 📣 / Дан                                     | ные / Реест         | о – А5 Спр     | авочник УРН – Роль ГИС ГМП /                            |          |
|     |        | COXP                                        | анить               | удалить        | вернуться                                               |          |
|     |        | ид                                          |                     |                | 45663                                                   |          |
|     |        | Код ГИС                                     | ГМП (УРН)           |                | 310981                                                  |          |
|     |        | Роль в Г                                    | ИС ГМП              |                | АЗ (орган государственной власти (орган местного само 🗸 |          |
|     |        | Ведомст                                     | во                  |                |                                                         |          |
|     |        | Деактив                                     | ировано             |                |                                                         |          |
|     |        |                                             |                     |                |                                                         |          |
|     |        | – Наж                                       | мите на             | кнопк          | у «Сохранить» для сохранения внесенных изменений.       |          |
|     |        |                                             | 4 2 4               | 1 2 37         |                                                         |          |
|     | н      |                                             | 4.2.4.              | 1.3. У         | даление позиции справочника                             |          |
|     | Дл     | ия удаления                                 | позиц               | ии с           | справочника необходимо выполнить следующую              | )        |
| пос | ледова | ательность дей                              | іствий:             |                | . <i></i>                                               |          |
|     |        | <ul> <li>В окне со</li> </ul>               | о списко            | м поз          | иции справочника выоерите интересующии, нажав на        | L        |
|     |        | гиперссы.                                   | пку запи            | си в п         | ервои колонке.                                          | _        |
|     |        | - в открыв                                  | шемся (             | экне н         | нажмите на кнопку «удалить» для удаления позиции        | l        |
|     |        | – В откры                                   |                     | инфон          | оманионном сообщении Системы "Вы удерены итс            | <b>`</b> |
|     |        | хотите у                                    | апить?»             | мпфор<br>> наж | мите на кнопку «Ок» для полтверждения удаления          | ,<br>r   |
|     |        | позиции и                                   | цалить.<br>или «Оти | лена»          | — лля отмены лействия                                   | 1        |
|     |        | noshqini i                                  |                     | (1011a))       |                                                         |          |
|     |        |                                             | 4.2.4.              | 1.4.П          | оиск позиции справочника                                |          |
| _   | Дл     | ия поиска поз                               | зиции А             | Админ          | истратор приложения и Администратор ведомства           | l        |
| выг | юлнян  | от следующую                                | послед              | оватеј         | тьность действий:                                       |          |
|     |        | - В окн                                     | е со сп             | иском          | п позиций справочника введите поисковые данные в        | ;        |
|     |        | строку                                      | / поиска            | •              |                                                         |          |
|     |        | – Посл                                      | е этого             | наж            | хмите на кнопку «ENTER». В результатах поиска           | l        |
|     |        | останутся ст                                | роки, уд            | овлет          | воряющие поисковому запросу.                            |          |
|     |        |                                             |                     |                |                                                         |          |
|     |        |                                             |                     |                |                                                         |          |
| -   |        |                                             |                     |                |                                                         |          |
|     |        |                                             |                     |                |                                                         |          |
|     |        |                                             |                     |                | 13356537.506180.009.И2.04                               | Лис      |

Подп. и дата Взам. инв. №

Инв. № подл.

Изм.

Лист

№ документа

Подпись

Дата

| 16 |
|----|
|----|

#### 4.2.4.1.5. Фильтрация списка позиций справочника

Для фильтрации списка позиций справочника необходимо выполнить следующую последовательность действий:

В окне со списком позиций справочника воспользуйтесь фильтрами 🔽 по столбцам таблицы.

В результатах останутся строки, удовлетворяющие фильтру.

#### 4.2.4.1.6. Настройка списка

Для настройки табличного отображения позиций справочника необходимо выполнить следующую последовательность действий:

- В окне со списком позиций справочника нажмите на кнопку «Настроить».

- В открывшемся окне настройте отображение/скрытие столбцов таблицы.

#### 4.2.4.1.7. Просмотр позиции справочника

Для просмотра позиции справочника необходимо выполнить следующую последовательность действий:

- В окне со списком позиций справочника выберите интересующий, нажав на гиперссылку записи в первой колонке.
- В открывшемся окне просмотрите сведения по выбранной позиции справочника (Рисунок 5).

| 삼 / Данные , | / Реестр - А5 Справочник УРН - Роль ГИС ГМП / |  |
|--------------|-----------------------------------------------|--|
|--------------|-----------------------------------------------|--|

Тодп. и дата | Взам. инв. №

|                | СОХРАНИТЬ    | удалить      |      | ВЕРНУТЬСЯ         |         |         |                         |          |      |   |
|----------------|--------------|--------------|------|-------------------|---------|---------|-------------------------|----------|------|---|
| ИД             |              |              | 4566 | 53                |         |         |                         |          |      |   |
| Код            | ГИС ГМП (УР  | H)           | 3    | 10981             |         |         |                         |          |      |   |
| Рол            | ь в ГИС ГМП  |              | A    | 3 (орган государо | ственно | й власт | ти (орган               | местного | само | • |
| Вед            | ОМСТВО       |              |      |                   |         |         |                         |          |      | ~ |
| Деа            | ктивировано  |              |      |                   |         |         |                         |          |      |   |
|                | Рг           | исунок 5 - К | арто | чка выбранной     | позиц   | ии спр  | равочни                 | ка       |      |   |
| $\overline{+}$ |              |              |      | -                 | 133565  | 37.506  | 5180.009                | ).И2.04  |      |   |
| м. Ли          | т № документ | га Подпись   | Дата | -                 |         |         | / / / / / / / / / / / / |          |      |   |

- Нажмите на кнопку «Вернуться» для возврата к списку позиций справочника.

#### 4.2.4.2. Работа со справочником «Счета»

#### 4.2.4.2.1. Создание новой позиции справочника

Для создания новой позиции справочника необходимо выполнить следующую последовательность действий:

- Выберите пункт меню «Справочники» «Счета».
- В открывшемся окне нажмите на кнопку «Создать» для создания новой позиции справочника (Рисунок 6).

|                                            | · 7 | Счета                 |                                                                |                                                                                                  |                                                                                   |                                              |                                                            |                                 |                           |                    |                    |           |        |            |        |
|--------------------------------------------|-----|-----------------------|----------------------------------------------------------------|--------------------------------------------------------------------------------------------------|-----------------------------------------------------------------------------------|----------------------------------------------|------------------------------------------------------------|---------------------------------|---------------------------|--------------------|--------------------|-----------|--------|------------|--------|
| начисления                                 | 4   | # / hatten /          | / Peerrar - #0 Cro                                             |                                                                                                  |                                                                                   |                                              |                                                            |                                 |                           |                    |                    |           |        |            |        |
| Ha Oreganicy<br>E Ofpallerve<br>Actionisti |     | fluera                | 12                                                             |                                                                                                  |                                                                                   |                                              |                                                            |                                 |                           |                    |                    |           |        | april 1.00 |        |
| натежи                                     | Ŧ   | Ученальны             | а т<br>н                                                       | OMED CARTS                                                                                       | Two overa                                                                         | тв                                           | едонство                                                   |                                 | т Пос                     | 10030656           | uue VOK            | т         | Леакти | BHDOBR     |        |
| R Ofpolierse                               |     | 42570                 | 55                                                             | i4634563456                                                                                      | Recentlikelik count                                                               |                                              |                                                            |                                 | γΦ                        | K no Pecn          | ydrome A           | (mail     |        |            |        |
| Artimure                                   |     | 43254                 | 40                                                             | 0101810500000000000                                                                              | Pagnermañ chet                                                                    |                                              |                                                            |                                 |                           |                    |                    |           |        |            |        |
| Abriance                                   | _   | 41287                 | 46                                                             | 10181050000000000                                                                                | Pagnettinuit cliett                                                               |                                              |                                                            |                                 | .)/Ф                      | Kino Plesn         | yőnaie A           | Vittali . | Her    |            |        |
| нспорт сущностей из<br>истип               |     | 19937                 | 40                                                             | 201510400000100001                                                                               | Psoleminal over                                                                   |                                              |                                                            |                                 |                           |                    |                    |           | Her    |            |        |
| витирование                                |     | 53615                 | á.                                                             | 29481030000000153                                                                                | Packethial over                                                                   |                                              |                                                            |                                 |                           |                    |                    |           | Her    |            |        |
| ечать квитанции                            |     | 3 9                   | c tro 5 au                                                     | raion ng 866                                                                                     |                                                                                   | 3                                            | 2 3                                                        | a.                              | 5                         | 6                  | 1                  | 8         | 9      | 10         | 3 3    |
| привсчники                                 | 4   |                       |                                                                |                                                                                                  |                                                                                   | Rears B                                      | 195                                                        |                                 |                           |                    |                    |           |        |            |        |
|                                            |     |                       |                                                                |                                                                                                  |                                                                                   |                                              |                                                            |                                 |                           |                    |                    |           |        |            |        |
| _                                          | Вс  | открывц               | Рисун<br>цемся с<br>Счет<br>радиок                             | нок 6 - Пози<br>окне заполн<br>для: Ведо<br>:нопка)                                              | иции справ<br>ите следун<br>омство/Под                                            | очник<br>ощие<br>цразде                      | ка «Сч<br>поля<br>елени                                    | нета»<br>(Рису<br>е У           | нок<br>ФК                 | 7):<br>(вь         | ыбор               | ) 3       | значе  | ения       | Ŧ,     |
| _                                          | Вс  | открывц               | Рисун<br>цемся с<br>Счет<br>радиок                             | нок 6 - Пози<br>окне заполн<br>для: Ведо<br>снопка).                                             | иции справ<br>ите следун<br>омство/Под                                            | очник<br>ощие<br>цразде                      | ка «Сч<br>поля<br>елени                                    | иета»<br>(Рису<br>е У           | нок<br>ФК                 | 7):<br>(вь         | ыбор               | ) 3       | вначе  | ения       | ł,     |
| _                                          | Вс  | открыви<br>• 1<br>• 1 | Рисун<br>пемся о<br>Счет<br>радиок<br>Тип сч                   | нок 6 - Пози<br>окне заполн<br>для: Ведо<br>снопка).<br>ета (выбор                               | иции справ<br>ите следун<br>омство/Под<br>значения и                              | очник<br>ощие<br>цразде<br>з раси            | ка «Сч<br>поля<br>елени<br>крыва                           | иета»<br>(Рису<br>е У<br>ющег   | нок<br>ФК<br>гося         | 7):<br>(вь<br>спис | ыбор<br>ска)       | ) 3       | наче   | ения       | A,     |
| _                                          | Вс  | открывц               | Рисун<br>шемся о<br>Счет<br>радиок<br>Тип сч<br>Номер          | нок 6 - Пози<br>окне заполн<br>для: Ведо<br>снопка).<br>ета (выбор<br>счета (ввод                | иции справ<br>ите следун<br>омство/Под<br>значения и<br>ц значения                | очник<br>ощие<br>цразде<br>в пол-            | ка «Сч<br>поля<br>елени<br>крыва<br>е).                    | нета»<br>(Рису<br>е Уч          | нок<br>ФК<br>гося         | 7):<br>(вь<br>спис | ыбор<br>ска)       | ) 3       | наче   | ения       | ł,     |
| _                                          | Вс  | открыви<br>• 1<br>• 1 | Рисун<br>шемся о<br>Счет<br>радиок<br>Тип сч<br>Номер<br>Номер | нок 6 - Пози<br>окне заполн<br>для: Ведо<br>снопка).<br>ета (выбор<br>счета (ввод<br>субсчета (в | иции справ<br>ите следун<br>омство/Под<br>значения и<br>ц значения<br>ввод значен | очник<br>ощие<br>цразде<br>в пол-<br>ця в 1  | ка «Сч<br>поля<br>елени<br>крыва<br>е).<br>поле)           | иета»<br>(Рису<br>е У<br>ющен   | нок<br>ФК<br>гося         | 7):<br>(вь<br>спи  | ыбор<br>ска)       |           | наче   | ения       | Ŧ,     |
| _                                          | Вс  | открыви               | Рисун<br>шемся о<br>Счет<br>радиок<br>Тип сч<br>Номер<br>Номер | нок 6 - Пози<br>окне заполн<br>для: Ведо<br>снопка).<br>ета (выбор<br>счета (ввод<br>субсчета (в | иции справ<br>ите следун<br>омство/Под<br>значения и<br>ц значения<br>ввод значен | очник<br>ощие<br>аразде<br>в пол-<br>аия в р | ка «Сч<br>поля<br>елени<br>крыва<br>е).<br>поле)           | нета»<br>(Рису<br>е У<br>нющен  | нок<br>ФК<br>гося         | 7):<br>(вь<br>спи  | ыбор<br>ска)       |           | наче   | ения       | A,     |
| -                                          | Вс  | открыви<br>• 1<br>• 1 | Рисун<br>пемся о<br>Счет<br>радиок<br>Тип сч<br>Номер<br>Номер | нок 6 - Пози<br>окне заполн<br>для: Ведо<br>снопка).<br>ета (выбор<br>счета (ввод<br>субсчета (в | иции справ<br>ите следун<br>омство/Под<br>значения и<br>значения<br>ввод значен   | очник<br>ощие<br>аразде<br>в пол-<br>аия в п | ка «Сч<br>поля<br>елени<br>крыва<br>е).<br>поле)           | нета»<br>(Рису<br>е Уо<br>нющен | нок<br>ФК<br>гося         | 7):<br>(вь<br>спи  | ыбор<br>ска)       |           | нач    | ения       | я,<br> |
| _                                          | Вс  | открыви<br>• 1        | Рисун<br>шемся о<br>Счет<br>радиок<br>Тип сч<br>Номер<br>Номер | нок 6 - Пози<br>окне заполн<br>для: Ведо<br>снопка).<br>ета (выбор<br>счета (ввод<br>субсчета (в | иции справ<br>ите следун<br>омство/Под<br>значения и<br>а значения<br>ввод значен | очник<br>ощие<br>аразде<br>в пол-<br>аля в п | ка «Сч<br>поля<br>елени<br>крыва<br>е).<br>поле)<br>537.50 | нета»<br>(Рису<br>е У<br>нющен  | нок<br>ФК<br>гося<br>.009 | 7):<br>(вь<br>спис | ыбор<br>ска)<br>04 |           | наче   | ения       | Ŧ,     |

Подп. и дата Взам. инв. №

|          |                  |           | •      | Наименс        | вание         | е банка (ввод значения в текстовое поле).            |         |
|----------|------------------|-----------|--------|----------------|---------------|------------------------------------------------------|---------|
|          |                  |           | •      | Корресп        | онден         | тский счет банка (ввод значения в поле).             |         |
|          |                  |           | •      | БИК (вво       | од зна        | чения в поле).                                       |         |
|          |                  |           | •      | SWIFT (1       | ввод З        | вначения в поле).                                    |         |
|          |                  |           | •      | Финансо        | вый с         | орган (ввод значения в текстовое поле).              |         |
|          |                  |           | •      | Деактиві       | ирова         | н (установить/снять флаг).                           |         |
|          | СОХРА            | нить      | COXPA  | ить и созд     | ATE HOB       | ио вернуться                                         |         |
| <b>_</b> |                  |           |        |                |               |                                                      |         |
| C        | чёт для          | *         |        |                |               | О Подразделение УФК                                  |         |
| Т        | ип счёта         | а         |        |                |               | ~                                                    |         |
| F        | юмер сч          | іета      |        |                |               |                                                      |         |
| H        | юмер су          | /бсчета   |        |                |               |                                                      |         |
| F        | аимено           | вание бан | ка     |                |               |                                                      |         |
| К        | (орреспо<br>анка | ондентски | й счет |                |               |                                                      |         |
| E        | <b>NK</b>        |           |        |                |               |                                                      |         |
| s        | WIFT             |           |        |                |               |                                                      | ٦.      |
| đ        | ринансо          | вый орган |        |                |               |                                                      | <u></u> |
| Д        | leактиви         | ирован    |        |                |               |                                                      |         |
|          |                  | Dr        |        | . <b>7</b> Поб |               |                                                      |         |
|          |                  | Ρŀ        | асунов | . / - доог     | авлені        | ие новой позиции справочника «Счета»                 |         |
|          |                  | - Наж     | мите 1 | на кнопк       | xy «Co        | охранить» для сохранения внесенных данных, в ином    | 1       |
|          |                  | случ      | ае на  | жмите н        | на кн         | опку «Вернуться» для возврата к списку позиций       | Í       |
|          | C                | спра      | вочни  | ка.            |               | × C                                                  |         |
|          | 0                | зданная   | позиц  | ия дооан       | вится         | в список позиции справочника «Счета».                | -       |
| лей      | ствиям           | и описа   | нным   | в пункта       | раос<br>х вын | ле с позициями справочника «счета» аналогично<br>те: | J       |
| деш      |                  | ≻ Из      | менен  | ие позиі       | ии сг         | равочника (см. п. 4.2.4.1.2).                        |         |
|          |                  | $\succ$ y | талени | е позици       | и спр         | равочника (см. п. 4.2.4.1.3).                        |         |
|          |                  | ≻ По      | риск п | озиции с       | право         | очника (см. п. 4.2.4.1.4).                           |         |
|          |                  |           | -      | , -            | 1             |                                                      |         |
|          |                  |           |        |                |               |                                                      | Пист    |
|          |                  |           |        |                |               | 13356537.506180.009.И2.04                            |         |
| Изм.     | Лист             | № докум   | мента  | Подпись        | Дата          |                                                      | 19      |

Подп. и дата Взам. инв. № Инв. № подл.

- ▶ Фильтрация списка (см. п. 4.2.4.1.5).
- ▶ Настройка списка (см. п. 4.2.4.1.6).
- ▶ Просмотр позиции справочника (см. п. 4.2.4.1.7).

#### 4.2.4.3. Работа со справочником «Назначения платежа»

#### 4.2.4.3.1. Создание новой позиции справочника

Для создания новой позиции справочника необходимо выполнить следующую последовательность действий:

- Выберите пункт меню «Справочники» «Начисления платежа».
- В открывшемся окне нажмите на кнопку «Создать» для создания новой позиции справочника (Рисунок 8).

| ≡ навигатор                                    |               | Panica                           | ٩                            |                                                       |                                          |                              |                                         |                |         |
|------------------------------------------------|---------------|----------------------------------|------------------------------|-------------------------------------------------------|------------------------------------------|------------------------------|-----------------------------------------|----------------|---------|
|                                                | Эн            | азначения п                      | латежа                       |                                                       |                                          |                              |                                         |                |         |
| The Official and States                        | 1             | Zitaninin 2 Polet                | n-ASHahavé                   | we colorisies                                         |                                          |                              |                                         |                |         |
| Активные                                       |               |                                  |                              |                                                       |                                          |                              |                                         |                |         |
| Apoienue                                       |               | Advice:                          |                              |                                                       |                                          |                              |                                         |                |         |
| платежи                                        | 4             | CODULATI)                        |                              |                                                       |                                          |                              |                                         | HADT           | ecorro- |
| На Отправну                                    |               |                                  |                              |                                                       |                                          |                              |                                         |                |         |
| 11 Ofipa6oree                                  |               | Уникальный                       | τ                            |                                                       |                                          |                              |                                         |                |         |
| Annanium                                       |               | юмер                             | Назна                        | енне платежа Т                                        | Получатель плате                         | 196 <b>2</b> T               | КРК                                     | т Деактивирова | a) ()   |
| Архитные                                       |               | 66442                            | attenini<br>nocra-<br>or04.0 | ютративный штраф,<br>овление № 5-169/14<br>2.2014     |                                          |                              | 77311690040040000140                    | Her            |         |
| экспорт сущностей из<br>ГИС ГИП                | 5             | 68446                            | провер                       | ea.                                                   |                                          |                              | 000000000000000000000000000000000000000 | Her            |         |
| КВИТИРОВАНИЕ                                   |               | 58450                            | Гаслоц<br>разряц<br>реклая   | лина за выдачу<br>кния на устаовку<br>кой конструкция |                                          |                              | 00510807150010000110                    | Нет            |         |
| справочники.                                   | *             | 50454                            | плата<br>объект<br>сервис    | а присоединение<br>ов дорожного                       |                                          |                              | 75411301520020000130                    | Нет            |         |
| Pone DIC DIO                                   |               | 68458                            | Адини                        | тратиеный штраф                                       |                                          |                              | 99211651020020000140                    | Her            |         |
| нета<br>азначения Платена<br>Годраздоления УФК |               | 5. ×                             | 1 по 5 записи                | на 5450 1.                                            | 2 3                                      | 4 3                          | 5 0 7 8                                 | 9 10           | 2.1     |
| Thimson terms                                  |               |                                  |                              |                                                       | Ecero: 345                               | 0                            |                                         |                |         |
| – B                                            | Рису<br>откры | чнок 8 - П<br>вшемся о<br>Получа | озиции<br>кне зап<br>тель пл | справочни<br>олните след<br>атежа (выб                | ка «Начисло<br>кующие пол<br>ор значения | ения п<br>ія (Рис<br>і из ра | платежа»<br>сунок 9):<br>аскрывающегос  | я списка).     |         |
|                                                | -             | Harra                            |                              |                                                       | -                                        | 1                            |                                         | ,              |         |
|                                                | •             | пазначо                          | ение пл                      | атежа (ввод                                           | значения в                               | 3 TEKC                       | roboe none).                            |                |         |
|                                                |               |                                  |                              |                                                       |                                          |                              |                                         |                | -       |
|                                                |               |                                  |                              |                                                       | 13356537                                 | .50618                       | 80.009.142.04                           |                | Л       |
|                                                |               |                                  |                              |                                                       | 13356537.                                | .50618                       | 80.009.И2.04                            |                | Л       |

Тодп. и дата Взам. инв. Nº

подл.

Инв. №

|        | СОХРАНИТЪ                                                                                                    | КБК (вво<br>Тип плат<br>Основан<br>Сумма (ј<br>Деактив<br>Сохранит                                                        | од зна<br>тежа (<br>ие пл.<br>оуб.) (<br>ирова<br>ь и со               | ачения в поле).<br>(выбор значения<br>атежа (выбор зн<br>(ввод значения в<br>н (установить/сн<br>здать новую                                            | из раскрываю<br>ачения из раси<br>поле).<br>иять флаг).<br>ВЕРНУТЬСЯ                                                        | ощегося списка).<br>крывающегося списка).                                                                               |             |
|--------|----------------------------------------------------------------------------------------------------|----------------------------------------------------------------------------------------------------|------------------------------------------------------------------------|----------------------------------------------------------------------------------------------------|----------------------------------------------------------------------------------------------------|----------------------------------------------------------------------------------------------------|-------------|
| ид     |                                                                                                    |                                                                                                    |                                                                        |                                                                                                    |                                                                                                    |                                                                                                    |             |
| Пол    | учатель платеж                                                                                                    | ka                                                                                                    |                                                                        |                                                                                                    |                                                                                                    | ~                                                                                                    |             |
| Наз    | начение плате»                                                                                                    | ка                                                                                                    |                                                                        |                                                                                                    |                                                                                                    |                                                                                                    |             |
| КБК    | (                                                                                                    |                                                                                                    |                                                                        |                                                                                                    |                                                                                                    |                                                                                                    |             |
| Тип    | платежа                                                                                                    |                                                                                                    |                                                                        |                                                                                                    |                                                                                                    | ~                                                                                                    |             |
| Осн    | ювание платеж                                                                                                    | a                                                                                                    |                                                                        |                                                                                                    |                                                                                                    | ~                                                                                                    |             |
| Сум    | іма (руб.)                                                                                                    |                                                                                                    |                                                                        |                                                                                                    |                                                                                                    |                                                                                                    |             |
| Деа    | ктивировано                                                                                                    |                                                                                                    |                                                                        |                                                                                                    |                                                                                                    |                                                                                                    |             |
| анало  | Рисунок 9 - Д<br>– Нажмит<br>случае<br>справоч<br>Созданная поз<br>Описание дей<br>гично действия<br>Удале<br>Удале | Цобавление<br>те на кнопи<br>нажмите и<br>ника.<br>виция добан<br>а́ствий по<br>м, описанн<br>нение позици<br>с позиции с | ново<br>су «Са<br>на кн<br>вится<br>работ<br>ым в т<br>ции сп<br>право | й позиции справ<br>охранить» для с<br>юпку «Вернуть<br>в список позици<br>ге с позициями<br>пунктах выше:<br>правочника (см. п<br>оавочника (см. п. 4.2 | очника «Назн<br>охранения вн<br>ся» для возв<br>й справочник<br>справочника<br>п. 4.2.4.1.2).<br>. 4.2.4.1.3).<br>2.4.1.4). | ачения платежа»<br>есенных данных, в ином<br>рата к списку позиций<br>а «Назначения платежа».<br>а «Назначения платежа» | 1<br>i<br>> |
|        |                                                                                                    |                                                                                                    |                                                                        | . 13                                                                                                    | 356537.50618                                                                                                    | 0.009.И2.04                                                                                                    | Лист        |
| Изм. Л | Іист № документа                                                                                                    | а Подпись                                                                                                    | Дата                                                                   | 1                                                                                                    |                                                                                                    |                                                                                                    | 21          |

Подп. и дата Взам. инв. №

- ▶ Фильтрация списка (см. п. 4.2.4.1.5).
- ▶ Настройка списка (см. п. 4.2.4.1.6).
- ▶ Просмотр позиции справочника (см. п. 4.2.4.1.7).

#### 4.2.4.4. Работа со справочником «Подразделения УФК»

#### 4.2.4.4.1. Создание новой позиции справочника

Для создания новой позиции справочника необходимо выполнить следующую последовательность действий:

- Выберите пункт меню «Справочники» «Подразделения УФК».
- В открывшемся окне нажмите на кнопку «Создать» для создания новой позиции справочника (Рисунок 10).

|                                                                                        |                   |                   | _                             |                                | _                                         |                                     |                                  |                             |                                         |                                              |                                         |                                 |                                |                             |            |      |       |             |        |
|----------------------------------------------------------------------------------------|-------------------|-------------------|-------------------------------|--------------------------------|-------------------------------------------|-------------------------------------|----------------------------------|-----------------------------|-----------------------------------------|----------------------------------------------|-----------------------------------------|---------------------------------|--------------------------------|-----------------------------|------------|------|-------|-------------|--------|
| На Отпревку                                                                            | Y                 | Под               | разде                         | ления                          | УФК                                       |                                     |                                  |                             |                                         |                                              |                                         |                                 |                                |                             |            |      |       |             |        |
| 8 Oбработка                                                                            |                   | - 1 <b>9</b> 8-73 | Д <del>енония</del> У         | PHOTO :                        | AS (TOUGH)                                | General VDr                         | 0                                |                             |                                         |                                              |                                         |                                 |                                |                             |            |      |       |             |        |
| Actionati                                                                              |                   | 1000              |                               |                                |                                           |                                     |                                  |                             |                                         |                                              |                                         |                                 |                                |                             |            |      |       |             |        |
| Agoneoine                                                                              |                   | Der               | HOH :                         |                                |                                           |                                     |                                  |                             |                                         |                                              |                                         |                                 |                                |                             |            |      |       |             |        |
| платежи                                                                                | 4                 | - 00              | CISATE:                       |                                |                                           |                                     |                                  |                             |                                         |                                              |                                         |                                 |                                |                             |            |      |       | HACTP       | aitte: |
| Ha Ompanyy                                                                             |                   |                   |                               |                                |                                           |                                     |                                  |                             |                                         |                                              |                                         |                                 |                                |                             |            |      |       | Constant of | 114-12 |
| B Ofpatione                                                                            |                   | Your              | кальный                       |                                | т Нани                                    | енование                            |                                  |                             |                                         |                                              |                                         |                                 |                                |                             |            |      |       |             |        |
| Actimical                                                                              |                   | HDM               | ер                            | ; \                            | подр                                      | азделения                           |                                  | 10                          | ид                                      |                                              |                                         | T C                             | ета                            |                             |            | т    | Деакт | нанрован    | т      |
| Архноные                                                                               |                   | 6566              | 53                            |                                | уфк                                       | no Pooteeo                          | жай обла                         | e711                        | 83                                      |                                              |                                         |                                 |                                |                             |            |      | Her   |             |        |
| экспорт сущнос<br>гис гмп                                                              | стей из           | 6160              | M                             |                                | УФН:<br>обла                              | по Болгагр.<br>сти                  | адской                           |                             | 82                                      |                                              |                                         |                                 |                                |                             |            |      | Her   |             |        |
| КВИТИРОВАНИЕ                                                                           |                   | 6165              | 59                            |                                | УФК<br>обла                               | по Астраха<br>сти                   | Rozen                            |                             | 81                                      |                                              |                                         |                                 |                                |                             |            |      | Нет   |             |        |
| ПЕЧАТЬ КВИТАНЦ                                                                         | ции               | 0565              | 57                            |                                | уфк;<br>нрак                              | по Краснод                          | царскому                         |                             | 80                                      |                                              |                                         |                                 |                                |                             |            |      | Нег   |             |        |
| справочники<br>Ведонства                                                               | 4                 | 6166              | 55                            |                                | УФК<br>Калы                               | по Республ<br>ыких                  | wike:                            |                             | 790                                     |                                              |                                         |                                 |                                |                             |            |      | Her   |             |        |
|                                                                                        |                   |                   |                               |                                |                                           |                                     |                                  |                             |                                         |                                              |                                         |                                 |                                |                             |            |      |       |             |        |
| Ponii TVC (141)<br>Cveta                                                               |                   | 3                 | ÷.                            | ata                            | io & sartur                               | or ins (83                          | 1                                | Ť                           | 2                                       | 3                                            | 34                                      | 5                               | ô                              | 2                           |            | в    | 9     | 10          | > >    |
| Роли ГИС ГИП<br>Счета<br>Назначения Пл                                                 | natema            | 5                 | ÷                             | ata                            | o & sarius                                | or ika 83                           | 1                                | Ť.                          | 2                                       | 3                                            | - 14                                    | 5                               | ò                              | 7                           |            | В    | ę     | 10          | > >    |
| Роли ГИС ГИП<br>Счета<br>Назначения Пл<br>Попраде/ини<br>Попродители                   | патежа<br>ин усби | .6                | Ű,                            | o to                           | io 5 sartie                               | or ies 83                           | 1                                | 1                           | 2                                       | 3<br>Boero:                                  | 4<br>83                                 | 5                               | à                              | 7                           |            | В    | Q     | 10          | > >    |
| Роли ГИС ГИП<br>Счета<br>Назначения Пл<br>Пользователи                                 | - Bon             | Рисунс            | ок 10<br>пемс<br>Наиг<br>Деањ | - По<br>я окл<br>мено<br>стива | обърни<br>озици<br>не за<br>вани<br>ирова | и спр<br>полни<br>е подр<br>ан (уст | равоч<br>те сл<br>разде<br>ганое | ник<br>педу<br>глен<br>витн | а «П<br>иющи<br>иия (<br>5/сня          | 3<br>Всего<br>Іодра<br>ие по<br>ввод<br>ть ф | аздел<br>оля (<br>знач<br>лаг).         | тения<br>Рису<br>нения          | а УФ<br>нок<br>а в те          | У<br>К»<br>11):<br>екст     | тово       | в    | оле)  | 10          | > >    |
| Роли ГИС ГИП<br>Счета<br>Насначения Пл<br>Пописователи<br>Пописователи                 | - B on            | Рисунс            | ок 10<br>пемс<br>Наит<br>Деав | - По<br>я оки<br>мено<br>стиви | обърни<br>озици<br>не за<br>вани<br>ирова | и спр<br>полни<br>е подр<br>ан (усл | равоч<br>те сл<br>разде<br>ганов | ник<br>аеду<br>слен<br>витн | а «П<br>иющи<br>иия (<br>ь/сня          | з<br>Всего<br>Іодра<br>ие по<br>ввод<br>ть ф | аздел<br>оля (<br>знач<br>лаг).         | а<br>пения<br>Рису<br>нения     | а УФ<br>нок<br>а в те          | иК»<br>11):<br>екст         | 0.080      | ре п | оле)  | 10          | Ли     |
| Роли ГИС ГИП<br>Счета<br>Назначачни Пл<br>Подрахдилени<br>Пользователи<br>Пользователи | - B or            | Рисунс            | ок 10<br>пемс<br>Наин<br>Деан | - По<br>я окі<br>мено<br>стиві | обърни<br>озици<br>не за<br>вани<br>трова | и спр<br>полни<br>е подр<br>ан (уст | равоч<br>те сл<br>разде<br>ганов | ник<br>еду<br>элен<br>витн  | а «П<br>иющи<br>иия (1<br>5/сня<br>133: | з<br>Всеге<br>Іодра<br>ие по<br>ввод<br>ть ф | аздел<br>оля (<br>знач<br>лаг).<br>7.50 | тения<br>Рису<br>чения<br>6180. | а УФ<br>нок<br>а в то<br>.009. | РК»<br>11)::<br>екст<br>И2. | тово<br>04 | в    | оле)  | 10          | Ли     |

Подп. и дата Взам. инв. №

| ИД                                                                      |                                                                                                    |                                                                                                    |                   |
|-------------------------------------------------------------------------|----------------------------------------------------------------------------------------------------|----------------------------------------------------------------------------------------------------|-------------------|
| Наименование<br>подразделения                                           |                                                                                                    |                                                                                                    |                   |
|                                                                         | Счета                                                                                                    | 1                                                                                                    |                   |
| Тип счёта                                                               | Номер с                                                                                                    | счета                                                                                                   | Действия          |
| Деактивированс                                                          |                                                                                                    |                                                                                                    |                   |
| Рисунок 11                                                              | - Добавление новой позиции                                                                                                    | справочника «Подраз                                                                                     | зделения УФК»     |
| – Нажм                                                                  | иите на кнопку «Сохранить» ;                                                                                                    | для сохранения внесе                                                                                    | енных данных, в и |
| случа                                                                   | е нажмите на кнопку «Вер                                                                                                    | нуться» для возвра                                                                                      | га к списку пози  |
| справ<br>Созланная 1                                                    | ючника.<br>позиция добавится в список по                                                                                                    | эзиций справочника «                                                                                    | Полразделения Vd  |
| Описание                                                                | цействий по работе с позици                                                                                                    | иями справочника «                                                                                      | Подразделения У   |
|                                                                         |                                                                                                    |                                                                                                    |                   |
| аналогично действ                                                       | иям, описанным в пунктах вы                                                                                                    | ше:                                                                                                    |                   |
| аналогично действ<br>У Изм                                              | иям, описанным в пунктах вы<br>иенение позиции справочника                                                                                                    | ше:<br>(см. п. 4.2.4.1.2).                                                                              |                   |
| аналогично действ<br>Изм<br>Уда                                         | иям, описанным в пунктах вы<br>ленение позиции справочника<br>аление позиции справочника (о                                                                                                    | ше:<br>(см. п. 4.2.4.1.2).<br>см. п. 4.2.4.1.3).                                                        |                   |
| аналогично действ<br>У Изм<br>У Да<br>Гон                               | иям, описанным в пунктах вы<br>менение позиции справочника<br>аление позиции справочника (<br>иск позиции справочника (см.                                                                                                    | ше:<br>(см. п. 4.2.4.1.2).<br>см. п. 4.2.4.1.3).<br>п. 4.2.4.1.4).                                      |                   |
| аналогично действ<br>У Изм<br>У Уда<br>Э Пон<br>Э Фил                   | иям, описанным в пунктах вы<br>менение позиции справочника<br>аление позиции справочника (<br>иск позиции справочника (см.<br>пьтрация списка (см. п. 4.2.4.1                                                                     | ше:<br>(см. п. 4.2.4.1.2).<br>см. п. 4.2.4.1.3).<br>п. 4.2.4.1.4).<br>.5).                              |                   |
| аналогично действ<br>> Изм<br>> Уда<br>> Пон<br>> Фи:<br>> Нас          | иям, описанным в пунктах вы<br>менение позиции справочника<br>аление позиции справочника (<br>иск позиции справочника (см.<br>пьтрация списка (см. п. 4.2.4.1<br>тройка списка (см. п. 4.2.4.1.6                                  | ше:<br>(см. п. 4.2.4.1.2).<br>см. п. 4.2.4.1.3).<br>п. 4.2.4.1.4).<br>.5).                              |                   |
| аналогично действ<br>> Изм<br>> Уда<br>> Пон<br>> Фил<br>> Нас<br>> Про | иям, описанным в пунктах вы<br>менение позиции справочника<br>аление позиции справочника (<br>иск позиции справочника (см.<br>пьтрация списка (см. п. 4.2.4.1<br>стройка списка (см. п. 4.2.4.1.6<br>осмотр позиции справочника ( | ше:<br>(см. п. 4.2.4.1.2).<br>см. п. 4.2.4.1.3).<br>п. 4.2.4.1.4).<br>.5).<br>)).<br>см. п. 4.2.4.1.7). |                   |
| аналогично действ<br>> Изм<br>> Уда<br>> Пон<br>> Фи:<br>> Нас<br>> Про | иям, описанным в пунктах вы<br>менение позиции справочника<br>аление позиции справочника (<br>иск позиции справочника (см.<br>пьтрация списка (см. п. 4.2.4.1<br>тройка списка (см. п. 4.2.4.1.6<br>осмотр позиции справочника (  | ше:<br>(см. п. 4.2.4.1.2).<br>см. п. 4.2.4.1.3).<br>п. 4.2.4.1.4).<br>.5).<br>.).<br>см. п. 4.2.4.1.7). |                   |
| аналогично действ<br>> Изм<br>> Уда<br>> Пон<br>> Фи.<br>> Нас<br>> Про | иям, описанным в пунктах вы<br>менение позиции справочника<br>аление позиции справочника (<br>иск позиции справочника (см.<br>пьтрация списка (см. п. 4.2.4.1<br>стройка списка (см. п. 4.2.4.1.6<br>осмотр позиции справочника ( | ше:<br>(см. п. 4.2.4.1.2).<br>см. п. 4.2.4.1.3).<br>п. 4.2.4.1.4).<br>.5).<br>)).<br>см. п. 4.2.4.1.7). |                   |
| аналогично действ<br>> Изм<br>> Уда<br>> Пон<br>> Фи.<br>> Нас<br>> Про | иям, описанным в пунктах вы<br>менение позиции справочника<br>аление позиции справочника (<br>иск позиции справочника (см.<br>пьтрация списка (см. п. 4.2.4.1<br>стройка списка (см. п. 4.2.4.1.6<br>осмотр позиции справочника ( | ше:<br>(см. п. 4.2.4.1.2).<br>см. п. 4.2.4.1.3).<br>п. 4.2.4.1.4).<br>.5).<br>б).<br>см. п. 4.2.4.1.7). |                   |
| аналогично действ<br>> Изм<br>> Уда<br>> Пон<br>> Фи.<br>> Нас<br>> Про | иям, описанным в пунктах вы<br>менение позиции справочника<br>аление позиции справочника (<br>иск позиции справочника (см.<br>пьтрация списка (см. п. 4.2.4.1<br>стройка списка (см. п. 4.2.4.1.6<br>эсмотр позиции справочника ( | ше:<br>(см. п. 4.2.4.1.2).<br>см. п. 4.2.4.1.3).<br>п. 4.2.4.1.4).<br>.5).<br>)).<br>см. п. 4.2.4.1.7). |                   |
| аналогично действ<br>> Изм<br>> Уда<br>> Пон<br>> Фи.<br>> Нас<br>> Про | иям, описанным в пунктах вы<br>менение позиции справочника<br>аление позиции справочника (<br>иск позиции справочника (см.<br>пьтрация списка (см. п. 4.2.4.1<br>стройка списка (см. п. 4.2.4.1.6<br>осмотр позиции справочника ( | ше:<br>(см. п. 4.2.4.1.2).<br>см. п. 4.2.4.1.3).<br>п. 4.2.4.1.4).<br>.5).<br>)).<br>см. п. 4.2.4.1.7). |                   |

ſ

### 4.2.4.5. Работа со справочником «Пользователи»

#### 4.2.4.5.1. Создание пользователя для работы по

#### логину/паролю

Для создания новой позиции справочника необходимо выполнить следующую последовательность действий:

- Выберите пункт меню «Справочники» «Пользователи».
- В открывшемся окне нажмите на кнопку «Создать» для создания нового пользователя справочника (Рисунок 12).

|                          |     |                                         |                                                                                                    |                                                                                                    |                                                                                                    |                                                                                                    |                                                                                                    |                                                                          | AS AFFIND AS AFFIN                    | Men et al.     |
|--------------------------|-----|-----------------------------------------|----------------------------------------------------------------------------------------------------|----------------------------------------------------------------------------------------------------|----------------------------------------------------------------------------------------------------|----------------------------------------------------------------------------------------------------|----------------------------------------------------------------------------------------------------|--------------------------------------------------------------------------|---------------------------------------|----------------|
|                          | 7   | Пользователи                            |                                                                                                    |                                                                                                    |                                                                                                    |                                                                                                    |                                                                                                    |                                                                          |                                       |                |
| Obcoherme                |     | W                                       | Thomas water to be                                                                                                    |                                                                                                    |                                                                                                    |                                                                                                    |                                                                                                    |                                                                          |                                       |                |
| lametrike<br>gesternise  |     |                                         |                                                                                                    |                                                                                                    |                                                                                                    |                                                                                                    |                                                                                                    | Начало действие<br>пертифеката                                           | Окритнания<br>дийствия<br>сертификата |                |
| ATEMN                    | *   | <b>Jinmee</b>                           | Downtone                                                                                                    | Man                                                                                                    | Orusemo                                                                                                    | E-Mail                                                                                                    | V//001055                                                                                                    | e                                                                        | E                                     |                |
| a Orrannog<br>Olasaferna |     | - Contra                                | - George                                                                                                    |                                                                                                    |                                                                                                    | Ernar                                                                                                    | сертификата                                                                                                    |                                                                          | 00                                    | Дайствия       |
|                          |     | an exercise.                            | Aprilment                                                                                                    | Annenit                                                                                                    | Courses                                                                                                    | yohugmakna                                                                                                    |                                                                                                    |                                                                          |                                       |                |
| THE CONSTRUCTOR          |     | 45. Deploying                           | Emplo-Experies                                                                                                    | www.Garayawwiliaan                                                                                                    | erme CorpysionStates                                                                                                    | eristat termistilitätisettist                                                                                              | 50                                                                                                    |                                                                          |                                       |                |
| arient.                  |     | AL advised                              | A5                                                                                                    | Ab. Johnspy                                                                                                    |                                                                                                    | All admaptional                                                                                                    | ub to                                                                                                    |                                                                          |                                       |                |
| UTHPODARHE               |     | AL_aderg                                | Ab., antrop                                                                                                    | Ab_asing                                                                                                    |                                                                                                    | AS_adorg@restate                                                                                                    |                                                                                                    |                                                                          |                                       |                |
| salis and around a loss  |     | at_mump                                 | AS_among                                                                                                    | A5_emporg                                                                                                    |                                                                                                    | A5_enourgilium                                                                                                    | alt ru                                                                                                    |                                                                          |                                       |                |
| A DOMESTIC OF STREET     | 1.2 | AS., engineer                           | A5_interplocad                                                                                                    | A5_emploced                                                                                                    |                                                                                                    | A5., employad (inte                                                                                                    | 1146.)                                                                                                    |                                                                          |                                       |                |
| Augustania The           |     |                                         |                                                                                                    |                                                                                                    |                                                                                                    |                                                                                                    |                                                                                                    |                                                                          |                                       |                |
| _                        | P   | OTUNIIDI                                | HENCE OVI                                                                                                    |                                                                                                    |                                                                                                    |                                                                                                    | па.                                                                                                    |                                                                          |                                       |                |
| _                        | В   | 3 открывн<br>•                          | пемся окн<br>Доступ к<br>Логин (оч                                                                                     | не заполн<br>системе<br>бязателы                                                                                                    | ните след <u>у</u><br>– отмети<br>ное, ввод                                                                              | ующие по.<br>ть ⊮;<br>значения                                                                                             | ля:<br>в текстово                                                                                                    | ре поле);                                                                |                                       |                |
| _                        | В   | 3 открыві<br>•<br>•                     | пемся окн<br>Доступ к<br>Логин (обя<br>Имя (обя                                                                        | не заполн<br>системе<br>бязателы<br>зательно                                                                                          | ните след <u>ч</u><br>– отмети<br>ное, ввод<br>ре, ввод зн                                                               | ующие по.<br>ть №1;<br>значения<br>ачения в ?                                                                              | ля:<br>в текстово<br>текстовое                                                                                       | ре поле);<br>поле);                                                      |                                       |                |
| _                        | B   | 3 открыві<br>•<br>•                     | пемся окн<br>Доступ к<br>Логин (оч<br>Имя (обя<br>Отчество                                                             | не заполн<br>системе<br>бязателы<br>зательно<br>(ввод зн                                                                              | ните следу<br>– отмети<br>ное, ввод<br>ре, ввод зн<br>начения в                                                          | ующие по.<br>ть  ✔ ;<br>значения<br>ачения в <sup>7</sup><br>текстовое                                                     | ля:<br>в текстово<br>текстовое<br>поле);                                                                             | ре поле);<br>поле);                                                      |                                       |                |
| _                        | B   | 3 открыві<br>•<br>•<br>•                | пемся окн<br>Доступ к<br>Логин (оч<br>Имя (обя<br>Отчество<br>Фамилия                                                  | не заполн<br>системе<br>бязательно<br>зательно<br>(ввод зн<br>с (обязате                                                              | ните следу<br>– отмети<br>ное, ввод<br>ре, ввод зн<br>начения в<br>ельное, вв                                            | ующие по.<br>ть  ✓ ;<br>значения<br>ачения в<br>текстовое<br>од значен                                                     | ля:<br>в текстово<br>текстовое<br>поле);<br>ия в текст                                                               | ое поле);<br>поле);<br>говое поле                                        | );                                    |                |
| _                        | B   | 3 открыві<br>•<br>•<br>•<br>•<br>•      | пемся окн<br>Доступ к<br>Логин (об<br>Имя (обя<br>Отчество<br>Фамилия<br>E-mail (о                                     | не заполн<br>системе<br>бязательно<br>зательно<br>(ввод зн<br>(обязате<br>бязатель                                                    | ните следу<br>– отмети<br>ное, ввод зн<br>начения в<br>ельное, ввод<br>ное, ввод                                         | ующие по.<br>ть  • ;<br>значения в<br>ачения в<br>текстовое<br>од значен<br>значения                                       | ля:<br>в текстовое<br>текстовое<br>поле);<br>ия в текст<br>в поле);                                                  | ое поле);<br>поле);<br>говое поле                                        | );                                    |                |
| _                        | В   | 3 открыві<br>•<br>•<br>•<br>•<br>•<br>• | пемся окн<br>Доступ к<br>Логин (об<br>Имя (обя<br>Отчество<br>Фамилия<br>E-mail (о<br>Пароль (                         | не заполн<br>системе<br>бязательно<br>зательно<br>(ввод зн<br>(обязатель<br>бязатель                                                  | ните следу<br>– отмети<br>ное, ввод зн<br>начения в<br>ельное, вв<br>ное, ввод<br>ное, при                               | ующие по.<br>ть  • ;<br>значения в<br>ачения в<br>текстовое<br>од значен<br>значения<br>первонач                           | ля:<br>в текстовое<br>текстовое<br>поле);<br>ия в текст<br>в поле);<br>нальном с                                     | ое поле);<br>поле);<br>говое поле                                        | е);<br>пользовате.                    | ЛЯ             |
| _                        | В   | 3 открыві<br>•<br>•<br>•<br>•<br>•      | пемся окн<br>Доступ к<br>Логин (об<br>Имя (обя<br>Отчество<br>Фамилия<br>E-mail (о<br>Пароль (<br>рекоменд             | не заполн<br>системе<br>бязательно<br>зательно<br>(ввод зн<br>(обязатель<br>бязатель<br>обязател<br>цуется д                          | ните следу<br>– отмети<br>ное, ввод зн<br>начения в<br>ельное, вв<br>ное, ввод<br>ное, ввод<br>целать ид                 | ующие пол<br>ть  • ;<br>значения в<br>ачения в<br>текстовое<br>од значен<br>значения<br>первонач<br>центичным              | ля:<br>в текстовое<br>текстовое<br>поле);<br>ия в текст<br>в поле);<br>нальном с<br>и логину                         | ое поле);<br>поле);<br>товое поле<br>создании п<br>, далее п             | е);<br>пользовате.<br>пользовате.     | ЛЯ<br>ЛЬ       |
| _                        | B   | 3 открыві<br>•<br>•<br>•<br>•<br>•      | пемся окн<br>Доступ к<br>Логин (об<br>Имя (обя<br>Отчество<br>Фамилия<br>E-mail (о<br>Пароль (<br>рекоменд<br>сможет с | не заполн<br>системе<br>бязателы<br>зательно<br>(ввод зн<br>(обязателы<br>(обязателы<br>цуется д<br>менить п                          | ните следу<br>– отмети<br>ное, ввод зн<br>ачения в<br>ельное, ввод<br>ное, ввод<br>иьно, при<br>целать ид                | ующие пол<br>ть  • ;<br>значения в<br>ачения в<br>текстовое<br>од значен<br>значения<br>первонач<br>центичным<br>воем проб | ля:<br>в текстовое<br>текстовое<br>поле);<br>ия в текст<br>в поле);<br>нальном с<br>м логину<br>hune):               | ое поле);<br>поле);<br>говое поле<br>создании п<br>, далее п             | е);<br>пользовате.<br>пользовате.     | ля<br>ль       |
|                          | B   | 3 открыві<br>•<br>•<br>•<br>•<br>•<br>• | пемся окн<br>Доступ к<br>Логин (об<br>Имя (обя<br>Отчество<br>Фамилия<br>Е-mail (о<br>Пароль (<br>рекоменд<br>сможет с | не заполн<br>системе<br>бязательно<br>зательно<br>(ввод зн<br>(обязатель<br>бязатель<br>бязатель<br>добязател<br>цуется д<br>менить п | ните следу<br>– отмети<br>ное, ввод зн<br>начения в<br>ельное, ввод<br>ное, ввод<br>ное, ввод<br>целать ид<br>пароль в с | ующие по.<br>ть  • ;<br>значения в<br>ачения в<br>текстовое<br>од значен<br>значения<br>первонач<br>центичным<br>воем проф | ля:<br>в текстовое<br>текстовое<br>поле);<br>ия в текст<br>в поле);<br>нальном с<br>м логину<br>филе);               | ое поле);<br>поле);<br>товое поле<br>создании п<br>, далее п             | );<br>пользовате.<br>пользовате.      | ля<br>ль       |
| -                        | - B | 3 открыві<br>•<br>•<br>•<br>•<br>•      | пемся окн<br>Доступ к<br>Логин (о<br>Имя (обя<br>Отчество<br>Фамилия<br>Е-mail (о<br>Пароль (<br>рекоменд<br>сможет с  | не заполн<br>системе<br>бязателы<br>зательно<br>(ввод зн<br>(обязатель<br>бязатель<br>(обязатель<br>цуется д<br>менить п              | ните следу<br>– отмети<br>ное, ввод зн<br>ачения в<br>ельное, ввод<br>ное, ввод<br>целать ид<br>ароль в с                | ующие пол<br>ть  • ;<br>значения в<br>ачения в<br>текстовое<br>од значен<br>значения<br>первонач<br>центичным<br>воем проф | ля:<br>в текстовое<br>текстовое<br>поле);<br>ия в текст<br>в поле);<br>нальном с<br>м логину<br>филе);               | ое поле);<br>поле);<br>товое поле<br>создании п<br>, далее п             | );<br>пользовате.<br>пользовате.      | ля<br>ль       |
|                          | - B | 3 открыві<br>•<br>•<br>•<br>•<br>•      | пемся окн<br>Доступ к<br>Логин (оч<br>Имя (обя<br>Отчество<br>Фамилия<br>Е-mail (о<br>Пароль (<br>рекоменд<br>сможет с | не заполн<br>системе<br>бязательно<br>зательно<br>(ввод зн<br>(обязатель<br>(обязатель<br>(обязатель<br>цуется д<br>менить п          | ните следу<br>– отмети<br>ное, ввод зн<br>начения в<br>ельное, ввод<br>ное, ввод<br>ное, ввод<br>целать ид<br>пароль в с | ующие по.<br>ть  • ;<br>значения в<br>текстовое<br>од значен<br>значения<br>первонач<br>центичным<br>воем проф             | ля:<br>в текстовое<br>текстовое<br>поле);<br>ия в текст<br>в поле);<br>нальном с<br>и логину<br>филе);<br>7.506180.0 | ое поле);<br>поле);<br>товое поле<br>создании п<br>, далее п<br>09.И2.04 | е);<br>пользовате.<br>пользовате.     | ля<br>ль<br>Ли |

Подп. и дата Взам. инв. №

- Подтвердите пароль (обязательно. Равно значению поля «Пароль»);
- Идентификатор ЕСИА (заполняется в ручном режиме, если известен идентификатор пользователя в ЕСИА и он хочет проходить аутентификацию через ЕСИА);
- Сертификат ЭП (не обязательное, загружается только в случаях использования пользовательского подписания<sup>2</sup>);
- Организационная единица (обязательное, вводится выбором из списка ведомств). Для поиска достаточно в поле ввести часть названия ведомства и список для выбора будет ограничен поисковой строкой, что упростит выбор OE);
- Адрес (ввод значения в поле).
- Контактный телефон (ввод значения в поле).
- Установить график работы (не обязательное, установить/снять флаг).

|  | $^{2}$ B | данной | Системе | временно | не | использ | уется |
|--|----------|--------|---------|----------|----|---------|-------|
|--|----------|--------|---------|----------|----|---------|-------|

| одл.     |      |      |             |         |      |
|----------|------|------|-------------|---------|------|
| 3. Nº II |      |      |             |         |      |
| Инл      | Изм. | Лист | № документа | Подпись | Дата |

Взам. инв. №

Тодп. и дата

#### 13356537.506180.009.И2.04

|   |                             | Постит и сметема                  | House service                                    |   |
|---|-----------------------------|-----------------------------------|--------------------------------------------------|---|
|   |                             | Логин *                           |                                                  |   |
|   |                             | Marg *                            |                                                  |   |
|   |                             | Отчество                          |                                                  |   |
|   |                             | Фамилия*                          |                                                  |   |
|   |                             | E-Mail *                          |                                                  |   |
|   |                             | Пароль*                           |                                                  |   |
|   |                             | Подтвердите пароль •              |                                                  |   |
|   |                             | Идентификатор ЕСИА.               |                                                  |   |
|   |                             |                                   |                                                  |   |
|   |                             | Сертификат ЭП                     | + Выбрать                                        |   |
|   |                             | Начало действия<br>сертификата    |                                                  |   |
|   |                             | Окончание действия<br>сертификата |                                                  |   |
|   |                             | Организационная<br>единица        |                                                  |   |
|   |                             | Адреа                             |                                                  |   |
|   |                             |                                   |                                                  |   |
|   |                             | Контактный телефон                |                                                  |   |
|   |                             |                                   |                                                  |   |
|   |                             | Установить график работь          |                                                  |   |
|   |                             | DOXPAHINTE BAX                    |                                                  |   |
|   |                             |                                   |                                                  |   |
|   |                             | Рисунок - картс                   | чка создания нового пользователя.                |   |
|   | - Нажмите                   | на кнопку «Coxp                   | анить» для сохранения внесенных данных, в ином   | [ |
|   | случае на                   | ажмите на кноп                    | ку «Вернуться» для возврата к списку позиций     | [ |
|   | спрявочн                    | тка                               |                                                  |   |
|   | Сортония                    |                                   |                                                  |   |
|   | Созданна                    | я позиция дооави                  | тся в список позиции справочника «пользователи». |   |
|   | После это                   | ого на форме ото                  | оразится поле для назначения ролей пользователю  | ' |
|   | (Рисунок                    | ).                                |                                                  |   |
|   |                             | -                                 | ~                                                |   |
|   | Pan                         | iber                              | Iparoassa Zoicusa                                |   |
|   | Ай Адничностратор ведонства | Ali_admin_organ_ v                |                                                  |   |
|   |                             |                                   |                                                  |   |
|   | пеооходи                    | мо дооавить пол                   | ьзователю нужную ему роль, в соответствии с его  | 1 |
|   | 1                           | алом. Выбираем                    | роль из списка возможных:                        |   |
|   | функцион                    |                                   |                                                  |   |
|   | функцион                    |                                   |                                                  |   |
|   | функцион                    |                                   |                                                  |   |
|   | функцион                    |                                   |                                                  |   |
| Ţ | функцион                    |                                   |                                                  | F |
| Ŧ | функцион                    |                                   | 13356537.506180.009.И2.04                        | [ |

Подп. и дата Взам. инв. №

Инв. № подл.

Лист 26

| Описание действий по работе с позициями справочника «Пользователи» аналогично действиям, описанным в пунктах выше:                                                                                                    | <ul> <li>Нажмите на кнопку «Сохранить» для сохранения внесенных данных, в ином случае нажмите на кнопку «Закрыть» для возврата к списку позиций справочника. Описание действий по работе с позициями справочника «Пользователи» аналогично действиям, описанным в пунктах выше:</li> <li>Изменение позиции справочника (см. п. 4.2.4.1.2).</li> <li>Поиск позиции справочника (см. п. 4.2.4.1.4).</li> <li>Фильтрация списка (см. п. 4.2.4.1.5).</li> <li>Просмотр позиции справочника (см. п. 4.2.4.1.7).</li> <li>4.2.4.5.2. Назначение/смена роли пользователю, зарегистрированному в Системе</li> <li>Для изменения позиции справочника необходимо выполнить следующую последовательность действий:</li> <li>В окне со списком учетных записей пользователей поиском найдите нужного пользователя</li> <li>Выберите интересующую запись, нажав на гиперссылку в столбце «Логин» или «Фамилия».</li> <li>В открывшемся окне в поле «Роли» необходимо удалить имеющеюся роль нажав на «Удалить» в строке с ролью, которую пужно удалить:</li> </ul>                                                                                                    |         | Писат  | No normante                         | Полпись                             | Лата                 | 1                                                                                                    | 27  |
|----------------------------------------------------------------------------------------------------|----------------------------------------------------------------------------------------------------|---------|--------|-------------------------------------|-------------------------------------|----------------------|----------------------------------------------------------------------------------------------------|-----|
| Описание действий по работе с позициями справочника «Пользователи» аналогично<br>действиям, описанным в пунктах выше:                                                                                                    | <ul> <li>Нажмите на кнопку «Сохранить» для сохранения внесенных данных, в ином случае нажмите на кнопку «Закрыть» для возврата к списку позиций справочника. Описание действий по работе с позициями справочника «Пользователи» аналогично действиям, описанным в пунктах выше:</li> <li>Изменение позиции справочника (см. п. 4.2.4.1.2).</li> <li>Поиск позиции справочника (см. п. 4.2.4.1.2).</li> <li>Фильтрация списка (см. п. 4.2.4.1.4).</li> <li>Фильтрация списка (см. п. 4.2.4.1.5).</li> <li>Просмотр позиции справочника (см. п. 4.2.4.1.7).</li> <li>4.2.4.5.2. Назначение/смена роли пользователю, зарегистрированному в Системе</li> <li>Для изменения позиции справочника пеобходимо выполнить следующую последовательность действий:</li> <li>В окне со списком учетных записей пользователей поиском найдите нужного пользователя</li> <li>Выберите интересующую запись, нажав на гиперссылку в столбце «Логин» или «Фамилия».</li> <li>В открывшемся окне в поле «Роли» необходимо удалить имеющеюся роль нажав на «Удалить» в строке с ролью, которую нужно удалить</li> </ul>                                                                                                    |         |        |                                     |                                     |                      | 13356537.506180.009.И2.04                                                                                                    | Лис |
| Описание действий по работе с позициями справочника «Пользователи» аналогично<br>действиям, описанным в пунктах выше:                                                                                                    | <ul> <li>Нажмите на кнопку «Сохранить» для сохранения внесенных данных, в ином случае нажмите на кнопку «Закрыть» для сохранения внесенных данных, в ином случае нажмите на кнопку «Закрыть» для возврата к списку позиций справочника. Описание действий по работе с позициями справочника «Пользователи» аналогично действиям, описанным в пунктах выше:</li> <li>Изменение позиции справочника (см. п. 4.2.4.1.2).</li> <li>Поиск позиции справочника (см. п. 4.2.4.1.4).</li> <li>Фильтрация списка (см. п. 4.2.4.1.5).</li> <li>Просмотр позиции справочника (см. п. 4.2.4.1.7).</li> <li>4.2.4.5.2. Назначение/смена роли пользователю, зарегистрированному в Системе</li> <li>Для изменения позиции справочника необходимо выполнить следующую последовательность действий.</li> <li>В окне со списком учетных записей пользователей поиском найдите нужного пользователя</li> <li>Выберите интересующую запись, нажав на гиперссылку в столбце «Логин» или «Фамилия».</li> <li>В открывшемся окне в поле «Роли» необходимо удалить имеющеюся роль нажав на «Удалить» в строке с ролью, которую нужно удалить</li> </ul>                                                                                                    |         |        |                                     |                                     |                      |                                                                                                    |     |
| Описание действий по работе с позициями справочника «Пользователи» аналогично<br>действиям, описанным в пунктах выше:                                                                                                    | <ul> <li>Нажмите на кнопку «Сохранить» для сохранения внесенных данных, в ином случае нажмите на кнопку «Закрыть» для возврата к списку позиций справочника. Описание действий по работе с позициями справочника «Пользователи» аналогично действиям, описанным в пунктах выше:</li> <li>Изменение позиции справочника (см. п. 4.2.4.1.2).</li> <li>Поиск позиции справочника (см. п. 4.2.4.1.4).</li> <li>Фильтрация списка (см. п. 4.2.4.1.5).</li> <li>Просмотр позиции справочника (см. п. 4.2.4.1.7).</li> <li>4.2.4.5.2. Назначение/смена роли пользователю, зарегистрированному в Системе</li> <li>Для изменения позиции справочника необходимо выполнить следующую последовательность действий:</li> <li>В окне со списком учетных записей пользователей поиском найдите нужного пользователя.</li> <li>Выберите интересующую запись, нажав на гиперссылку в столбце «Логин» или «Фамилия».</li> <li>В открывшемся окне в поле «Роли» необходимо удалить имеющеюся роль</li> </ul>                                                                                                    |         |        | нажав на                            | «Удалитн                            | 5» B C               | гроке с ролью, которую нужно удалить:                                                                                                    |     |
| Описание действий по работе с позициями справочника «Пользователи» аналогично<br>действиям, описанным в пунктах выше:<br>У Изменение позиции справочника (см. п. 4.2.4.1.2).<br>Юписк позиции справочника (см. п. 4.2.4.1.4).<br>Фильтрация списка (см. п. 4.2.4.1.5).<br>Просмотр позиции справочника (см. п. 4.2.4.1.7).<br>4.2.4.5.2. Назначение/смена роли пользователю,<br>зарегистрированному в Системе<br>Для изменения позиции справочника необходимо выполнить следующую<br>последовательность действий:<br>В окне со списком учетных записей пользователей поиском найдите нужного<br>пользователя<br>Выберите интересующую запись, нажав на гиперссылку в столбце «Логин» или<br>«Фамилия». | <ul> <li>Нажмите на кнопку «Сохранить» для сохранения внесенных данных, в ином случае нажмите на кнопку «Закрыть» для возврата к списку позиций справочника. Описание действий по работе с позициями справочника «Пользователи» аналогично действиям, описанным в пунктах выше:</li> <li>Изменение позиции справочника (см. п. 4.2.4.1.2).</li> <li>Поиск позиции справочника (см. п. 4.2.4.1.4).</li> <li>Фильтрация списка (см. п. 4.2.4.1.5).</li> <li>Просмотр позиции справочника (см. п. 4.2.4.1.7).</li> <li>4.2.4.5.2. Назначение/смена роли пользователю, зарегистрированному в Системе</li> <li>Для изменения позиции справочника необходимо выполнить следующую последовательность действий:</li> <li>В окне со списком учетных записей пользователей поиском найдите нужного пользователя</li> <li>Выберите интересующую запись, нажав на гиперссылку в столбце «Логин» или «Фамилия».</li> </ul>                                                                                                    |         |        | - В открыв                          | шемся о                             | кне в                | в поле «Роли» необходимо удалить имеющеюся ролн                                                                                                    | þ   |
| Описание действий по работе с позициями справочника «Пользователи» аналогично<br>действиям, описанным в пунктах выше:<br>У Изменение позиции справочника (см. п. 4.2.4.1.2).<br>Поиск позиции справочника (см. п. 4.2.4.1.4).<br>Фильтрация списка (см. п. 4.2.4.1.5).<br>Просмотр позиции справочника (см. п. 4.2.4.1.7).<br>4.2.4.5.2. Назначение/смена роли пользователю,<br>зарегистрированному в Системе<br>Для изменения позиции справочника необходимо выполнить следующую<br>последовательность действий:<br>В окне со списком учетных записей пользователей поиском найдите нужного<br>пользователя<br>Выберите интересующую запись, нажав на гиперссылку в столбце «Логин» или               | <ul> <li>Нажмите на кнопку «Сохранить» для сохранения внесенных данных, в ином случае нажмите на кнопку «Закрыть» для возврата к списку позиций справочника. Описание действий по работе с позициями справочника «Пользователи» аналогично действиям, описанным в пунктах выше:</li> <li>Изменение позиции справочника (см. п. 4.2.4.1.2).</li> <li>Поиск позиции справочника (см. п. 4.2.4.1.4).</li> <li>Фильтрация списка (см. п. 4.2.4.1.5).</li> <li>Просмотр позиции справочника (см. п. 4.2.4.1.7).</li> <li>4.2.4.5.2. Назначение/смена роли пользователю, зарегистрированному в Системе</li> <li>Для изменения позиции справочника необходимо выполнить следующую последовательность действий:</li> <li>в окне со списком учетных записей пользователей поиском найдите нужного пользователя</li> <li>Выберите интересующую запись, нажав на гиперссылку в столбце «Логин» или</li> </ul>                                                                                                    |         |        | «Фамилия                            | <b>₩</b> .                          |                      |                                                                                                    |     |
| Описание действий по работе с позициями справочника «Пользователи» аналогично<br>действиям, описанным в пунктах выше:                                                                                                    | <ul> <li>Нажмите на кнопку «Сохранить» для сохранения внесенных данных, в ином случае нажмите на кнопку «Закрыть» для возврата к списку позиций справочника. Описание действий по работе с позициями справочника «Пользователи» аналогично действиям, описанным в пунктах выше:</li> <li>Изменение позиции справочника (см. п. 4.2.4.1.2).</li> <li>Поиск позиции справочника (см. п. 4.2.4.1.4).</li> <li>Фильтрация списка (см. п. 4.2.4.1.5).</li> <li>Просмотр позиции справочника (см. п. 4.2.4.1.7).</li> <li>4.2.4.5.2. Назначение/смена роли пользователю, зарегистрированному в Системе</li> <li>Для изменения позиции справочника необходимо выполнить следующую последовательность действий:</li> <li>В окне со списком учетных записей пользователей поиском найдите нужного пользователя</li> </ul>                                                                                                    |         |        | - Выберите                          | интересу                            | ующу                 | ю запись, нажав на гиперссылку в столбце «Логин» или                                                                                                    | I   |
| Описание действий по работе с позициями справочника «Пользователи» аналогично<br>действиям, описанным в пунктах выше:<br>У Изменение позиции справочника (см. п. 4.2.4.1.2).<br>У Поиск позиции справочника (см. п. 4.2.4.1.4).<br>У Фильтрация списка (см. п. 4.2.4.1.5).<br>У Просмотр позиции справочника (см. п. 4.2.4.1.7).<br>4.2.4.5.2. Назначение/смена роли пользователю,<br>зарегистрированному в Системе<br>Для изменения позиции справочника необходимо выполнить следующую<br>последовательность действий:<br>– В окне со списком учетных записей пользователей поиском найдите нужного                                                                                                   | <ul> <li>Нажмите на кнопку «Сохранить» для сохранения внесенных данных, в ином случае нажмите на кнопку «Закрыть» для возврата к списку позиций справочника. Описание действий по работе с позициями справочника «Пользователи» аналогично действиям, описанным в пунктах выше:</li> <li>Изменение позиции справочника (см. п. 4.2.4.1.2).</li> <li>Поиск позиции справочника (см. п. 4.2.4.1.4).</li> <li>Фильтрация списка (см. п. 4.2.4.1.5).</li> <li>Просмотр позиции справочника (см. п. 4.2.4.1.7).</li> <li>4.2.4.5.2. Назначение/смена роли пользователю, зарегистрированному в Системе</li> <li>Для изменения позиции справочника необходимо выполнить следующую последовательность действий:</li> <li>В окне со списком учетных записей пользователой поиском найдите нужного</li> </ul>                                                                                                    |         |        | пользовал                           | теля                                |                      |                                                                                                    |     |
| Описание действий по работе с позициями справочника «Пользователи» аналогично<br>действиям, описанным в пунктах выше:<br>У Изменение позиции справочника (см. п. 4.2.4.1.2).<br>Поиск позиции справочника (см. п. 4.2.4.1.4).<br>Фильтрация списка (см. п. 4.2.4.1.5).<br>Просмотр позиции справочника (см. п. 4.2.4.1.7).<br>4.2.4.5.2. Назначение/смена роли пользователю,<br>зарегистрированному в Системе<br>Для изменения позиции справочника необходимо выполнить следующую<br>последовательность действий:                                                                                                    | <ul> <li>Нажмите на кнопку «Сохранить» для сохранения внесенных данных, в ином случае нажмите на кнопку «Закрыть» для возврата к списку позиций справочника. Описание действий по работе с позициями справочника «Пользователи» аналогично действиям, описанным в пунктах выше:</li> <li>Изменение позиции справочника (см. п. 4.2.4.1.2).</li> <li>Поиск позиции справочника (см. п. 4.2.4.1.4).</li> <li>Фильтрация списка (см. п. 4.2.4.1.5).</li> <li>Просмотр позиции справочника (см. п. 4.2.4.1.7).</li> <li>4.2.4.5.2. Назначение/смена роли пользователю, зарегистрированному в Системе</li> <li>Для изменения позиции справочника необходимо выполнить следующую последовательность действий:</li> </ul>                                                                                                    |         | -      | - В окне сс                         | о списком                           | и учет               | тных записей пользователей поиском найдите нужного                                                                                                    | )   |
| Описание действий по работе с позициями справочника «Пользователи» аналогично<br>действиям, описанным в пунктах выше:<br>У Изменение позиции справочника (см. п. 4.2.4.1.2).<br>Поиск позиции справочника (см. п. 4.2.4.1.4).<br>Фильтрация списка (см. п. 4.2.4.1.5).<br>Просмотр позиции справочника (см. п. 4.2.4.1.7).<br>4.2.4.5.2. Назначение/смена роли пользователю,<br>зарегистрированному в Системе<br>Для изменения позиции справочника необхолимо выполнить слелующую                                                                                                    | <ul> <li>Нажмите на кнопку «Сохранить» для сохранения внесенных данных, в ином случае нажмите на кнопку «Закрыть» для возврата к списку позиций справочника. Описание действий по работе с позициями справочника «Пользователи» аналогично действиям, описанным в пунктах выше:</li> <li>Изменение позиции справочника (см. п. 4.2.4.1.2).</li> <li>Поиск позиции справочника (см. п. 4.2.4.1.4).</li> <li>Фильтрация списка (см. п. 4.2.4.1.5).</li> <li>Просмотр позиции справочника (см. п. 4.2.4.1.7).</li> <li>4.2.4.5.2. Назначение/смена роли пользователю, зарегистрированному в Системе</li> </ul>                                                                                                    | посл    | едова  | тельность де                        | йствий:                             |                      | · ····································                                                                                                    |     |
| Описание действий по работе с позициями справочника «Пользователи» аналогично<br>действиям, описанным в пунктах выше:<br>У Изменение позиции справочника (см. п. 4.2.4.1.2).<br>Поиск позиции справочника (см. п. 4.2.4.1.4).<br>У Фильтрация списка (см. п. 4.2.4.1.5).<br>Просмотр позиции справочника (см. п. 4.2.4.1.7).<br>4.2.4.5.2. Назначение/смена роли пользователю,<br>зарегистрированному в Системе                                                                                                    | <ul> <li>Шилини и правочника (см. п. 4.2.4.1.2).</li> <li>Мильтрация списка (см. п. 4.2.4.1.2).</li> <li>Просмотр позиции справочника (см. п. 4.2.4.1.7).</li> <li>4.2.4.5.2. Назначение/смена роли пользователю, зарегистрированному в Системе</li> </ul>                                                                                                    |         | Дл     | я изменени                          | я позит                             | ции                  | справочника необходимо выполнить следующую                                                                                                    | )   |
| Описание действий по работе с позициями справочника «Пользователи» аналогично<br>действиям, описанным в пунктах выше:<br>У Изменение позиции справочника (см. п. 4.2.4.1.2).<br>Поиск позиции справочника (см. п. 4.2.4.1.4).<br>Фильтрация списка (см. п. 4.2.4.1.5).<br>Просмотр позиции справочника (см. п. 4.2.4.1.7).<br>4.2.4.5.2. Назначение/смена роли пользователю,                                                                                                    | <ul> <li>Такмите на кнопку «Сохранить» для сохранения внесенных данных, в ином случае нажмите на кнопку «Закрыть» для возврата к списку позиций справочника. Описание действий по работе с позициями справочника «Пользователи» аналогично действиям, описанным в пунктах выше:</li> <li>Мзменение позиции справочника (см. п. 4.2.4.1.2).</li> <li>Поиск позиции справочника (см. п. 4.2.4.1.4).</li> <li>Фильтрация списка (см. п. 4.2.4.1.5).</li> <li>Просмотр позиции справочника (см. п. 4.2.4.1.7).</li> <li>4.2.4.5.2. Назначение/смена роли пользователи».</li> </ul>                                                                                                    |         |        |                                     |                                     | 32                   | арегистрированному в Системе                                                                                                    |     |
| Описание действий по работе с позициями справочника «Пользователи» аналогично<br>действиям, описанным в пунктах выше:<br>Изменение позиции справочника (см. п. 4.2.4.1.2).<br>Поиск позиции справочника (см. п. 4.2.4.1.4).<br>Фильтрация списка (см. п. 4.2.4.1.5).<br>Просмотр позиции справочника (см. п. 4.2.4.1.7).                                                                                                    | <ul> <li>Таките на кнопку «Сохранить» для сохранения внесенных данных, в ином случае нажмите на кнопку «Закрыть» для возврата к списку позиций справочника. Описание действий по работе с позициями справочника «Пользователи» аналогично действиям, описанным в пунктах выше:</li> <li>Изменение позиции справочника (см. п. 4.2.4.1.2).</li> <li>Поиск позиции справочника (см. п. 4.2.4.1.4).</li> <li>Фильтрация списка (см. п. 4.2.4.1.5).</li> <li>Просмотр позиции справочника (см. п. 4.2.4.1.7).</li> </ul>                                                                                                    |         |        |                                     | 4.2.4.5                             | 5.2.H                | азначение/смена роли пользователю,                                                                                                    |     |
| <ul> <li>Описание действий по работе с позициями справочника «Пользователи» аналогично действиям, описанным в пунктах выше:</li> <li>▶ Изменение позиции справочника (см. п. 4.2.4.1.2).</li> <li>▶ Поиск позиции справочника (см. п. 4.2.4.1.4).</li> <li>▶ Фильтрация списка (см. п. 4.2.4.1.5).</li> </ul>                                                                                                    | <ul> <li>Тажмите на кнопку «Сохранить» для сохранения внесенных данных, в ином случае нажмите на кнопку «Закрыть» для возврата к списку позиций справочника. Описание действий по работе с позициями справочника «Пользователи» аналогично действиям, описанным в пунктах выше:</li> <li>Изменение позиции справочника (см. п. 4.2.4.1.2).</li> <li>Поиск позиции справочника (см. п. 4.2.4.1.4).</li> <li>Фильтрация списка (см. п. 4.2.4.1.5).</li> </ul>                                                                                                    |         |        | Просмо                              | тр позиці                           | ии спј               | равочника (см. п. 4.2.4.1.7).                                                                                                    |     |
| <ul> <li>Описание действий по работе с позициями справочника «Пользователи» аналогично действиям, описанным в пунктах выше:</li> <li>ѝ Изменение позиции справочника (см. п. 4.2.4.1.2).</li> <li>ѝ Поиск позиции справочника (см. п. 4.2.4.1.4).</li> </ul>                                                                                                    | <ul> <li> <ul> <li></li></ul></li></ul>                                                                                                    |         |        | ▶ Фильтр                            | ация спи                            | ска (с               | м. п. 4.2.4.1.5).                                                                                                    |     |
| Описание действий по работе с позициями справочника «Пользователи» аналогично действиям, описанным в пунктах выше:<br>▶ Изменение позиции справочника (см. п. 4.2.4.1.2).                                                                                                    | <ul> <li> <ul> <li></li></ul></li></ul>                                                                                                    |         |        | Поиск г                             | юзиции с                            | правс                | очника (см. п. 4.2.4.1.4).                                                                                                    |     |
| Описание действий по работе с позициями справочника «Пользователи» аналогично действиям, описанным в пунктах выше:                                                                                                    | <ul> <li> <ul> <li></li></ul></li></ul>                                                                                                    |         |        | Измене                              | ние позиі                           | ции сі               | правочника (см. п. 4.2.4.1.2).                                                                                                    |     |
| Описание действий по работе с позициями справочника «Пользователи» аналогично                                                                                                    | <ul> <li> <ul> <li> <ul> <li></li></ul></li></ul></li></ul>                                                                                                    | деис    | твияг  | л, описанным                        | в пункта                            | іх выі               |                                                                                                    |     |
|                                                                                                    | <ul> <li>Конструкций справочника.</li> </ul>                                                                                                    | <b></b> | UI     | исание деист                        | вии по ра                           | аооте                | с позициями справочника «пользователи» аналогично                                                                                                    | )   |
| случае нажмите на кнопку «Закрыть» для возврата к списку позиций справочника.                                                                                                    | ительного положите на кнопку «Сохранить» для сохранения внесенных данных, в ином                                                                                                    |         | 0      | случае нажм                         | иите на кн                          | юпку                 | «Закрыть» для возврата к списку позиций справочника                                                                                                    | •   |
| Нажмите на кнопку «Сохранить» для сохранения внесенных данных, в ином                                                                                                    | Name     Name     Data       Adarpan-Angelan, angelan, angelan,                                                                |         |        | Нажми                               | ге на кно                           | пку «                | Сохранить» для сохранения внесенных данных, в ином                                                                                                    | ſ   |
|                                                                                                    | Nat     Nat     Nature       Alargen agenese of Nature     Alargen agenese     Alargen agenese                                                                                                    |         |        |                                     |                                     |                      | _                                                                                                    |     |
| Al Croppers mans or SL mediumquef. 2 2000                                                                                                    | Nation     National State       Rappandir     Alexand       Rappandir     Alexand                                                                                                    |         | Al Dev | en man os 21. esten. ogsi. : 2000's |                                     |                      |                                                                                                    |     |
| <del>الما</del><br>الما الما الما الما الما الما الما الما                                                                                                    |                                                                                                    |         | Tan.   | aprista                             | ine<br>a tie                        | -                    | ana birana bir<br>birana birana birana birana birana birana birana birana birana birana birana birana birana birana birana birana |     |
| Для привязки роли нужно нажать «добавить», после чего роль отобразится в перечне:                                                                                                    |                                                                                                    |         |        | COXPANIITE                          | УДАЛИТЬ                             | 341                  | (PMTb                                                                                                    |     |
| иссоранить удалить гаксыть<br>Для привязки роли нужно нажать «добавить», после чего роль отобразится в перечне:                                                                                                    | сокранить Удалить закрыть                                                                                                    |         |        | А5 Админис                          | тратор ведомо                       | тва (А5_а            | admin_organ_                                                                                                    |     |
| АБ АДИИНИСТРАТОР ВЕДОМСТВА [АБ_ЗАПИТ_Organ_ ] ДОБАБИТЬ<br>СООРАНИТЬ УДАЛИТЬ ЗАКРЫТЬ<br>Для привязки роли нужно нажать «добавить», после чего роль отобразится в перечне:                                                                                                    | аз администратор ведомства (Аз_автип_organ_ > Авеаенть<br>сокранить Удалить закрыть                                                                                                    |         |        | (Arm_Fay_de                         | riegation)                          | and the              |                                                                                                    |     |
| (Arm_Pay_delegation)<br>А5 Администратор ведомства (А5_admin_organ_ ) добласть<br>сосеранить удалить зактыть<br>Для привязки роли нужно нажать «добавить», после чего роль отобразится в перечне:                                                                                                    | (АлтРау_delegation)<br>АБ Администратор ведомства (АБ_admin_organ_ A ДовАвить<br>сохранить Удалить закрыть                                                                                                    |         |        | (A5_emploee                         | _iocal_administr                    | atten)               | Имя                                                                                                    |     |
| (А5_ентрюсе_восальзитипустатор)<br>Адмиенистратор по делегированию полноночний<br>(АттPaydelegation)<br>А5 Админиистратор ведомства (А5adminorganдобавить»<br>Соседанить Удалить закрыть<br>Для привязки роли нужно нажать «добавить», после чего роль отобразится в перечне:                                                                                                    | (А5_етпрісес_восиаdministration) ИМЯ<br>Адменистратор по делегнірованию полномочий<br>(АгтРау_delegation)<br>А5 Администратор ведомотва (А5_admin_organ_ A ДовАвить<br>Состранить УДАЛИТЬ ЗАКРЫТЬ                                                                                                    |         |        | А5 Сотрудни                         | к ведонства (АЗ.<br>к местной админ | _етрюуее<br>нотрации | =_organization)                                                                                                    |     |
| Аб Сотрудник нестиой даниенстрации<br>(Аб_ентросе_восиаdmin.tstration)<br>Адменистратор по делегиросанию полномочий<br>(Afm_Fay_delegation)<br>Аб Администратор ведомства (А5_admin_organ_ ) довавить<br>соселинть удалить закрыть                                                                                                    | АБ Ботрудник ведомства (Аб_етрюуес_organization)<br>Аб Ботрудник местной администрации<br>(Аб_етрюес_юсай_administration)<br>Адмиенистратор по делегированию полномочий<br>(Агт_Pay_delegation)<br>АБ Администратор ведомства (Аб_admin_organ_ 	 довАвить<br>ССОХРАНИТЬ УДАЛИТЬ ВАКРЫТЬ                                                                                                    |         |        | АЗ Адменист                         | ратор прилажен                      | wa (A5ad             | imin_application)                                                                                                    |     |
| Аз Администратор приложения (Азаdmin_application)<br>Аз Сотрудник ведоиства (Аз_етріоуес_organization)<br>Аз Сотрудник местной администрации<br>(Аз_emploce_local_admin_stration)<br>Администратор по делегированию полизомочий<br>(АттPay_delegation)<br>АБ Администратор ведоиства (А5_admin_organ довавить)<br>Сохужить Удалить закимть<br>Закимть                                                                                                    | AS Agenerescrparop приложения (AS_admin_application)<br>AS Corpygenerescondinate (AS_employee_organization)<br>AS Corpygeneresconding (AS_employee_organization)<br>AS Corpygeneresconding Ageneresconding Ageneresc |         |        | АЗ Админист                         | ратор ведонства                     | a (A5…adır           | nin_organization)                                                                                                    |     |
| Аб Адменистратор ведоноства (Аб_admin_organization)<br>Аб Оотрудник ведонства (Аб_employee_organization)<br>Аб Сотрудник вестной администрацик<br>(Аб_emplose_local_administration)<br>Аб Администратор ведомоства (АБ_admin_organ_ ) досАсить<br>Соотжила (Дб_admin_ ) досАсить<br>Соотжила (Дб_admin_ ) досАсить)                                                                                                    | AS Админикатратор ведаматва (AS_admin_organization)<br>AS Админикатратор приложения (AS_admin_application)<br>AS Dorpyдник ведоматва (AS_employee_organization)<br>AS Dorpydnuk местной администрации<br>(AS_employee_local_administration)<br>Agministration)<br>AS Administration)<br>AS Administration<br>AS Administration<br>ADEABATIN<br>ADEABATIN                                                                                                    |         |        |                                     |                                     |                      |                                                                                                    |     |

| окумента | Подпись | Дата |  |
|----------|---------|------|--|
| onymennu | подшиов | Диги |  |

Подп. и дата Взам. инв. №

|   |      |       |                                                                                    |                                               |                           |                                                                                                    | Des                                 |                                        |        |
|---|------|-------|------------------------------------------------------------------------------------|-----------------------------------------------|---------------------------|----------------------------------------------------------------------------------------------------|-------------------------------------|----------------------------------------|--------|
|   |      |       | Para                                                                               |                                               |                           | Aug.                                                                                                    | Participanters.                     | Beltras                                |        |
|   |      |       | M. atra. applicate                                                                 |                                               | Å                         | All Agenerating spectrum on                                                                                                    | APP Tourses"                        | Hannes                                 |        |
|   |      |       | AE Ageneertjartige                                                                 | manerica (Nil. artist). p                     | tan. v 🚺                  | and the second second se |                                     |                                        |        |
|   |      |       | Constant of the                                                                    | anne Caesone -                                |                           |                                                                                                    |                                     |                                        |        |
|   |      |       | <ul> <li>Необходи</li> <li>функцион</li> <li>Один пол</li> <li>Выбираем</li> </ul> | имо добан<br>налом.<br>ьзователи<br>и роль из | вить і<br>ь = од<br>спись | юльзователю ну<br>на роль.<br>ка возможных:                                                                                                    | жную ему роль, в                    | в соответствии с его                   | )      |
|   |      |       | Q                                                                                  |                                               | ٦ř                        |                                                                                                    |                                     |                                        |        |
|   |      |       | 1.000                                                                              |                                               |                           |                                                                                                    |                                     |                                        |        |
|   |      |       | A5 Administrat                                                                     | ратор ведонота                                | a (A5_adm                 | In_organization)                                                                                                    |                                     |                                        |        |
|   |      |       | A5 Cotovani                                                                        | к веронства ГАЗ.                              | _employee                 | _organization)                                                                                                    |                                     |                                        |        |
|   |      |       | АЗ Сотрудня<br>(АЗ_етріоее                                                         | к местной админ<br>"Yocaladminist             | eletpaquel<br>ration)     |                                                                                                    | Имя                                 |                                        |        |
|   |      |       | Администрат<br>(Апп_Fay_dr                                                         | op no generapos<br>riegation)                 | анию лол                  | номочий                                                                                                    |                                     |                                        |        |
|   |      |       | А5 Админис                                                                         | тратор ведомо                                 | тва (А5_а                 | dmin_organ_ 🖌 👧                                                                                                    | BITTE                               |                                        |        |
|   |      |       |                                                                                    |                                               |                           |                                                                                                    |                                     |                                        |        |
|   |      |       | CORPANIITH                                                                         | УДАЛИТЬ                                       | 341                       | (PMTh                                                                                                    |                                     |                                        |        |
|   |      |       | перечне:                                                                           | r                                             |                           |                                                                                                    | ~<br>(recent                        | gene                                   | I      |
|   |      |       | Al Couper many or 74, major or<br>1000000 00000 00000 00000                        | er <b></b>                                    |                           | longan aporta                                                                                                    | All' Tanané                         |                                        | -      |
| 1 |      |       | <ul> <li>Нажмите</li> <li>случае н</li> <li>справочни</li> </ul>                   | на кнопі<br>ажмите<br>ика.                    | ку «С<br>на к             | охранить» для с<br>нопку «Закрыти                                                                                                    | охранения внесен<br>5» для возврата | ных данных, в ином<br>к списку позиций | л<br>Ă |
|   |      |       |                                                                                    | 4.2.4.                                        | 5.3.H                     | азначение/сме                                                                                                    | ена роли пользо                     | вателю,                                |        |
|   |      |       |                                                                                    |                                               | Π                         | рошедшему ав                                                                                                    | торизацию чере                      | ез ЕСИА                                |        |
|   |      | г     |                                                                                    |                                               |                           |                                                                                                    |                                     |                                        |        |
|   | 1    | E     | о случаях, е                                                                       |                                               | ьзова                     | тель авторизо                                                                                                    | вался первонача                     | ывно через ЕСИА                        | I      |
|   | ИП   | юлуч  | ил доступ к                                                                        | Систем                                        | ие, то                    | у него не дос                                                                                                    | тупен функцио                       | нал для работы, і                      | В      |
|   | сис  | стеме | после ауте                                                                         | нтифик                                        | ации                      | через ЕСИА                                                                                                    | по пользовател                      | ю в справочнике                        | 3      |
|   |      |       |                                                                                    |                                               |                           |                                                                                                    |                                     |                                        | Т      |
|   |      | 1     |                                                                                    | 1                                             |                           | 12                                                                                                    | 356537 506190 000                   | ) <b>W2</b> 04                         | Л      |
|   |      |       |                                                                                    | -                                             |                           | 13                                                                                                    |                                     | ·I14·V7                                | 7      |
|   | Изм. | Лист  | № документа                                                                        | Подпись                                       | Дата                      |                                                                                                    |                                     |                                        |        |

| № документа | Подпись | Дата |
|-------------|---------|------|

ст

«Пользователи» создалась запись с отличительными признаками –заполнен Идентификатор ЕСИА, логин=идентификатору ЕСИА.

Для того, чтобы администратор мог увидеть этого пользователя в справочнике, этот пользователь должен выбрать свое ведомство см. Руководство Пользователя. Только тогда карточка пользователя становится видна администратору и только в том случае если пользователь корректно выбрал ведомство, т.е. выбранное ведомство такое же как у администратора.

Если пользователь выбрал ведомство, а администратор не видит его карточки в справочнике «Пользователи», то причина в том, что выбрано не правильное ведомство. В таком случае надо сообщить точное название ведомства, которое надо выбрать пользователю, прошедшему авторизацию через ЕСИА

ВАЖНО

Подп. и дата Взам. инв. №

Данному пользователю необходимо дать доступ к функционалу определенной его функциональными обязанностями к роли в соответствии с возможными для Системы –см. п.4.2.4.5.2.

**Важно!!!** В Системе не должно быть нескольких записей по одному пользователю с одинаковым Идентификатором ЕСИА.

#### 4.2.4.6. Работа со справочником «Ведомства»

#### 4.2.4.6.1. Создание новой позиции справочника

Для создания новой позиции необходимо выполнить следующую последовательность действий:

- Выберите пункт меню «Справочники» «Ведомства».
- В открывшемся окне нажмите на кнопку «Создать» для создания новой позиции справочника (Рисунок 13).

| 0/1/1. |      |      |             |         |      |                            | Плат |
|--------|------|------|-------------|---------|------|----------------------------|------|
| וו אר  |      |      |             |         |      | 13356537.506180.009.112.04 | ЛИСТ |
| VIHB.  | Изм. | Лист | № документа | Подпись | Дата |                            | 29   |
|        |      |      |             |         |      |                            |      |

| 🍯 / Безопарность / Организацион                                                     | ная структура                                                                                                    |                                                                                                    |                                                                                                    |                                                                                                    |                                                                                        |                                                                                            |                                                   |
|-------------------------------------------------------------------------------------|----------------------------------------------------------------------------------------------------|----------------------------------------------------------------------------------------------------|----------------------------------------------------------------------------------------------------|----------------------------------------------------------------------------------------------------|----------------------------------------------------------------------------------------|--------------------------------------------------------------------------------------------|---------------------------------------------------|
| идентификатор                                                                       | o                                                                                                    | Иня                                                                                                    |                                                                                                    | Идентификатор родите                                                                                                    | 19                                                                                     | Имя родителя                                                                               |                                                   |
|                                                                                     |                                                                                                    |                                                                                                    |                                                                                                    |                                                                                                    |                                                                                        |                                                                                            |                                                   |
|                                                                                     |                                                                                                    |                                                                                                    |                                                                                                    | - Ingilia                                                                                                    |                                                                                        | -                                                                                          |                                                   |
|                                                                                     |                                                                                                    |                                                                                                    |                                                                                                    |                                                                                                    |                                                                                        |                                                                                            |                                                   |
|                                                                                     |                                                                                                    |                                                                                                    |                                                                                                    |                                                                                                    |                                                                                        |                                                                                            |                                                   |
|                                                                                     | Рис                                                                                                    | унок 13 <b>-</b> П                                                                                                    | озиции спр                                                                                                    | авочника «В                                                                                                    | едомства»                                                                              |                                                                                            |                                                   |
| _                                                                                   |                                                                                                    |                                                                                                    | _                                                                                                    | ~                                                                                                    |                                                                                        |                                                                                            |                                                   |
| – B                                                                                 | открывше                                                                                                    | мся окне от                                                                                                    | образится і                                                                                                    | карточка (Ри                                                                                                    | сунок 144).                                                                            |                                                                                            |                                                   |
| 1                                                                                   | / Безопасность / Организа                                                                                                    | ционная отруктура / Новая запис                                                                                                    | b                                                                                                    |                                                                                                    |                                                                                        |                                                                                            |                                                   |
| Po                                                                                  | дитель                                                                                                    |                                                                                                    | ~                                                                                                    |                                                                                                    |                                                                                        |                                                                                            |                                                   |
| Ид                                                                                  | аентификатор -                                                                                                    |                                                                                                    |                                                                                                    |                                                                                                    |                                                                                        |                                                                                            |                                                   |
| Пс                                                                                  | олное наименование •                                                                                                    |                                                                                                    |                                                                                                    |                                                                                                    |                                                                                        |                                                                                            |                                                   |
| NF                                                                                  | нн                                                                                                    |                                                                                                    |                                                                                                    |                                                                                                    |                                                                                        |                                                                                            |                                                   |
| КГ                                                                                  | nn                                                                                                    |                                                                                                    |                                                                                                    |                                                                                                    |                                                                                        |                                                                                            |                                                   |
| OF                                                                                  | TPH                                                                                                    |                                                                                                    |                                                                                                    |                                                                                                    |                                                                                        |                                                                                            |                                                   |
| OH                                                                                  | KTMD                                                                                                    |                                                                                                    |                                                                                                    |                                                                                                    |                                                                                        |                                                                                            |                                                   |
| UP                                                                                  | MATU                                                                                                    |                                                                                                    |                                                                                                    |                                                                                                    |                                                                                        |                                                                                            |                                                   |
| М                                                                                   | немоника точки                                                                                                    |                                                                                                    |                                                                                                    |                                                                                                    |                                                                                        |                                                                                            |                                                   |
| Mi<br>no<br>Jie                                                                     | немоника точки<br>одключения ИС<br>вактивировано                                                                                                    |                                                                                                    |                                                                                                    |                                                                                                    |                                                                                        |                                                                                            |                                                   |
| Mi<br>no<br>Je                                                                      | немоника точки<br>дключения ИС<br>вактивировано                                                                                                    |                                                                                                    | Пе                                                                                                    | речень ЭП                                                                                                    |                                                                                        |                                                                                            |                                                   |
| м,<br>no<br>Де                                                                      | немоника точки<br>одключения ИС<br>вактивировано<br>Тип подлиси \$                                                                                                    | Ализс 🗘                                                                                                    | Пер                                                                                                    | речењ 311<br>оль ¢                                                                                                    | Комментарий 🔿                                                                          | Действия                                                                                   |                                                   |
| мл<br>ло<br>Де                                                                      | немоника точки<br>дключения ИС<br>вактивировано<br>Тип подписи 💠                                                                                                    | Ализс ¢                                                                                                    | Пер                                                                                                    | рокињ 3П<br>аль ¢                                                                                                    | Комментарий 🔿                                                                          | Действия                                                                                   |                                                   |
| Ми<br>по<br>Де                                                                      | немоника точки<br>дключения ИС<br>вактивировано<br>Тип подлиси<br>сохеданить<br>закерыті                                                                                    | Ализс ¢                                                                                                    | Пар                                                                                                    | ренень. ЭП<br>аль ¢<br>+                                                                                                    | Комментарий 🔿                                                                          | Действия                                                                                   |                                                   |
| Ми<br>Де<br>1                                                                       | немоника точки<br>дключения ИС<br>еактивировано<br>Тип подлиси 🗢<br>сохоранить закарыт                                                                                      | Алиас 🗘                                                                                                    | Пер                                                                                                    | ренена. 3П<br>оль 0<br>Ф                                                                                                    | Комментарий 🔿                                                                          | Действия                                                                                   |                                                   |
| Мл<br>Де                                                                            | немоника точки<br>дключения ИС<br>вактивировано<br>Тип подлиси о<br>соходанить закорыт<br>– Рисун                                                                           | алиас ф<br>Алиас ф<br>нок 144 - Ка                                                                                                    | пар<br>Пар                                                                                                    | рочань 3П<br>аль ◊<br>•<br>ОЙ ПОЗИЦИИ (                                                                                               | Комментарий о                                                                          | действия<br>а «Ведомства                                                                   | »                                                 |
| Мы<br>ла<br>Де                                                                      | немоника точки<br>дключения ИС<br>вактивировано<br>Тип подлики о<br>Сохеднить Закерит<br>– Рисун                                                                            | ализас о<br>Ализас о<br>Нок 144 - Ка                                                                                                    | пар<br>Пар                                                                                                    | ренень 3П<br>аль 0<br>•<br>ОЙ ПОЗИЦИИ (                                                                                               | комментарий ∘                                                                          | действия<br>а «Ведомства                                                                   | »                                                 |
| Heod                                                                                | немоника точки<br>одключения ИС<br>вактивировано<br>Тип подлиси о<br>СОХРАНИТЬ ВАКРИТ<br>– РИСУН<br>БХОДИМО ЗА                                                              | Ализс о<br>Ализс о<br>нок 144 - Ка<br>аполнить сл                                                                                            | пар<br>Пар<br>рточка нов<br>гедующие п                                                                                | рекезь 31<br>аль 0<br>*<br>ОЙ ПОЗИЦИИ (<br>10ЛЯ:                                                                                      | комментарий о                                                                          | Действия<br>а «Ведомства                                                                   | »                                                 |
| Heod<br>• Pe                                                                        | немоника точки<br>дключения ИС<br>вактивировано<br>Тип подлиси о<br>— Рисун<br>Бходимо за<br>одитель —                                                                      | Ализас о<br>Ализас о<br>Нок 144 - Ка<br>аполнить сл<br>выбор ро;                                                                             | пар<br>Пар<br>рточка нов<br>едующие п<br>цительского                                                                  | ренень.ЭП<br>оль ≎<br>•<br>•<br>•<br>•<br>•<br>•<br>•<br>•<br>•<br>•<br>•<br>•<br>•<br>•<br>•<br>•<br>•<br>•<br>•                     | комментарий ∘<br>справочника<br>(обязатель                                             | действия<br>а «Ведомства<br>ьное поле, вн                                                  | »                                                 |
| Необ<br>• Ре<br>списка ведо                                                         | немоника точки<br>даключения ИС<br>вактивировано<br>Тип подлиси о<br>— Рисун<br>Бходимо за<br>одитель —<br>омств);                                                          | Ализас о<br>Ализас о<br>Нок 144 - Ка<br>аполнить сл<br>выбор ро;                                                                             | пар<br>Пар<br>рточка нов<br>гедующие п<br>цительского                                                                 | ренань 31<br>опь ◊<br>ой позиции о<br>юля:<br>о ведомства                                                                             | комментарий ∘<br>справочника<br>(обязатель                                             | действия<br>а «Ведомства<br>ьное поле, вн                                                  | »<br>ыбор                                         |
| Необ<br>• Ре<br>списка ведо<br>• И                                                  | немоника точки<br>даключения ИС<br>вактивировано<br>Тип подписи о<br>– Рисун<br>бходимо за<br>одитель –<br>омств);<br>Ідентифика                                            | <br>нок 144 - Ка<br>аполнить сл<br>выбор ро;<br>атор (ввод з                                                                                 | пар<br>Пар<br>рточка нов<br>едующие п<br>цительского<br>начения в п                                                   | рекањ 31<br>аль о<br>ой позиции о<br>юля:<br>о ведомства<br>юле – рекомо                                                              | комментарий ∘<br>справочника<br>(обязатель<br>ендуется на:                             | Действия<br>а «Ведомства<br>ьное поле, вн<br>зывать Reg**                                  | »»<br>ыбор :<br>***, г,                           |
| Необ<br>• Ро<br>списка ведо<br>• И<br>***** перв                                    | немоника точки<br>даключения ИС<br>вактивировано<br>- Рисун<br>бходимо за<br>одитель –<br>омств);<br>Ідентифика<br>вые 2 числ                                               | Ализе о<br>Ализе о<br>нок 144 - Ка<br>аполнить сл<br>выбор род<br>атор (ввод з<br>а номер рег                                                | пар<br>пар<br>рточка нов<br>едующие п<br>цительского<br>начения в п<br>чона и дал                                     | рекањ 31<br>аль о<br>ой позиции о<br>юля:<br>о ведомства<br>юле – рекомо<br>нее номер по                                              | коментарий ○<br>справочника<br>(обязатель<br>ендуется на:<br>о порядку ве              | действия<br>а «Ведомства<br>ьное поле, вн<br>зывать Reg**<br>едомства в ре                 | »<br>ыбор<br>***, г,<br>сгионе                    |
| Необ<br>• Ро<br>списка ведо<br>• И<br>***** перв<br>Системе. Е                      | немоника точки<br>даключения ИС<br>вактивировано<br>Тип подписи о<br>— Рисун<br>бходимо за<br>одитель —<br>омств);<br>Центифика<br>сые 2 числа<br>Ссли будет                | Ализе о<br>Ализе о<br>нок 144 - Ка<br>аполнить сл<br>выбор ро;<br>атор (ввод з<br>а номер рег                                                | пар<br>рточка нов<br>едующие п<br>цительского<br>начения в п<br>чона и дал<br>, который                               | реннь 31<br>ой позиции о<br>ой позиции о<br>оля:<br>о ведомства<br>поле – рекомо<br>чее номер по<br>уже занят в                       | коментарий ○<br>справочника<br>(обязатель<br>ендуется на:<br>порядку ве<br>Системе, т  | Действия<br>а «Ведомства<br>вное поле, вн<br>зывать Reg**<br>едомства в ре<br>о выйдет соо | »<br>ыбор<br>***, г,<br>сгионе                    |
| Необ<br>• Ро<br>списка ведо<br>• И<br>***** перв<br>Системе. Е<br>сооб ошибн        | немоника точки<br>даключения ИС<br>вактивировано<br>Тип подписи о<br>— Рисун<br>бходимо за<br>одитель —<br>омств);<br>Центифика<br>сые 2 числа<br>Ссли будет<br>ке. Достато | Ализе о<br>Ализе о<br>нок 144 - Ка<br>аполнить сл<br>выбор ро;<br>атор (ввод з<br>а номер рег<br>указан код<br>очно измени                   | пар<br>рточка нов<br>едующие п<br>цительского<br>начения в п<br>чона и дал<br>, который<br>ить номер п                | реннь 31<br>оль о<br>ой позиции о<br>юля:<br>о ведомства<br>поле –рекомо<br>чее номер по<br>уже занят в<br>ю порядку);                | коментарий ○<br>справочника<br>(обязатель<br>ендуется на:<br>порядку ве<br>Системе, т  | Действия<br>а «Ведомства<br>ьное поле, вн<br>зывать Reg**<br>едомства в ре<br>о выйдет сос | »<br>ыбор<br>***, г,<br>сгионе<br>общени          |
| Необ<br>• Ро<br>списка ведо<br>• И<br>***** перв<br>Системе. Е<br>сооб ошибн        | немоника точки<br>даглочения ИС<br>ваттивировано<br>Тип подписи о<br>— Рисун<br>бходимо за<br>одитель —<br>омств);<br>Дентифика<br>сли будет<br>ке. Достато<br>Гмя (обязат  | Ализа о<br>Ализа о<br>нок 144 - Ка<br>аполнить сл<br>выбор ро,<br>атор (ввод з<br>а номер рег<br>указан код<br>очно измени                   | пар<br>рточка нов<br>едующие п<br>цительского<br>начения в п<br>чона и дал<br>, который<br>ить номер п                | ренны 31<br>оль о<br>ой позиции о<br>соля:<br>о ведомства<br>поле – рекомо<br>нее номер по<br>уже занят в<br>но порядку);<br>в поле): | комментарий ○<br>справочника<br>(обязатель<br>ендуется на:<br>порядку ве<br>Системе, т | действия<br>а «Ведомства<br>ьное поле, вн<br>зывать Reg**<br>едомства в ре<br>о выйдет сос | »<br>ыбор ∷<br>***, г,<br>сгионе<br>общени        |
| Необ<br>• Ре<br>списка ведо<br>• И<br>***** перв<br>Системе. Е<br>сооб ошибн<br>• И | немоника точки<br>даключения ИС<br>вактивировано<br>Тип подписи ○<br>— Рисун<br>бходимо за<br>одитель —<br>омств);<br>Дентифика<br>сли будет<br>ке. Достато<br>Гмя (обязат  | Ализас о<br>Ализас о<br>нок 144 - Ка<br>аполнить сл<br>выбор род<br>атор (ввод з<br>а номер рег<br>указан код<br>очно измени<br>гельное, вво | пар<br>рточка нов<br>едующие п<br>цительского<br>начения в п<br>чона и дал<br>, который<br>ить номер п<br>од значения | ронны 31<br>оль о<br>ой позиции о<br>юля:<br>о ведомства<br>поле – рекоме<br>нее номер по<br>уже занят в<br>ю порядку);<br>в поле);   | комментарий ○<br>справочника<br>(обязатель<br>ендуется на:<br>порядку ве<br>Системе, т | Действия<br>а «Ведомства<br>вное поле, вн<br>зывать Reg**<br>едомства в ре<br>о выйдет сос | »<br>ыбор<br>***, г,<br>сгионе<br>общени<br>Вволи |

|      |      |             |         |      |                           | Пиот |
|------|------|-------------|---------|------|---------------------------|------|
|      |      |             |         |      | 13356537.506180.009.И2.04 | ЛИСТ |
| Изм. | Лист | № документа | Подпись | Дата |                           | 30   |

Подп. и дата Взам. инв. №

• ИНН (обязательное, ввод значения в поле);

• КПП (обязательное, ввод значения в поле);

• ОГРН (обязательное, ввод значения в поле);

• ОКТМО (обязательное, ввод значения в поле);

• ОКАТО (обязательное, ввод значения в поле);

• Мнемоника точки подключения ИС (обязательное, ввод значения в поле, в соответствии с параметром взаимодействия ведомства через СМЭВ);

• Деактивировано (установка/снятие флага), отметка ставится, только в случаях, когда ведомство перестало участвовать во взаимодействии с ГИС ГМП;

• Перечень ЭП (каждая ЭП добавляется по кнопке

Согласно форматам взаимодействия с сервисом ГИС ГМП для каждого ведомства при серверном подписании должно быть заведено 2 типа подписи: «ГИС ГМП» и «СМЭВ2».

В открывшемся окне заполните следующие поля (Рисунок 5):

- Тип подписи (выбор значения из раскрывающегося списка);

– Алиас (ввод значения в поле от ЭП ОВ, параметр из файла name.key. Пример значения- RaUser-c999999-99d9-999d-99zz-999z9zz9zzz);

 Пароль ЭП ОВ (ввод значения в поле). После сохранения карточки по ведомству поле «Пароль» становится скрытым и не доступно для просмотра;

– Подпись – необходимо загрузить файл архив zip, сформированный в соответствии с инструкцией по формированию ЭП, нажав на кнопку «Загрузить»;

 Кнопка «Перезагрузить подпись» используется в случае необходимости перезагрузить подпись, для использования вместо ранее загруженной. Перед этим также обязательно необходимо внести корректно поля «алиас» и «пароль» новой загружаемой подписи;

– Комментарий (необязательное, ввод значения в поле);

<sup>3</sup> Согласно форматам взаимодействия с сервисом ГИС ГМП для каждого ведомства при серверном подписании должно быть заведено 2 типа подписи: «ГИС ГМП» и «СМЭВ2». Действия по добавлению ЭП ОВ описаны в пункте 4.2.4.6 Работа со справочником «Ведомства». Если в ведомстве используется только одна ЭП ОВ, то все равно необходимо создать 2 типа подписи и загрузить в каждый тип имеющуюся ЭП ОВ, указав необходимые реквизиты.

| Изм. | Лист | № документа | Подпись | Дата |
|------|------|-------------|---------|------|

r

Іодп. и дата | Взам. инв.

подл.

Инв. №

#### 13356537.506180.009.И2.04

Лист

– Кнопка «Скачать пользовательское соглашение» - позволяет скачать соглашение для ознакомления.

 Поле «Нажимая кнопку "Сохранить", вы соглашаетесь с условиями пользовательского соглашения» обязательно для заполнения отметки после ознакомления с соглашением.

| Pegretes III on one-es                                                                                                    |   |                                                    |
|----------------------------------------------------------------------------------------------------|---|----------------------------------------------------|
| Twit INLEINER *                                                                                                    | * |                                                    |
| Anne: *                                                                                                    | 7 |                                                    |
| flapsins *                                                                                                    | 1 |                                                    |
| Rames *                                                                                                    |   | research the set in the party of                   |
| Kansermanik                                                                                                    |   |                                                    |
| Hanesseen en one of the second second |   | Character Instruction Technologies COP (Instantion |

Рисунок 15 – Добавление ЭП в карточку ведомства

ВАЖНО! Все обязательные поля должны быть заполнены корректными данными, т.к. данные поля используются и для создания начислений, платежей и для формирования квитанций.

Нажмите на кнопку «Сохранить» для сохранения внесенных данных, в ином случае нажмите на кнопку «Отменить» для возврата к списку ЭП ведомства.

Для того, чтобы изменить данные ЭП нажмите кнопку , скорректируйте требуемые данные и нажмите «Сохранить». в ином случае нажмите на кнопку «Отменить» для возврата к списку ЭП ведомства.

Для того, чтобы удалить ЭП нажмите кнопку 🞽 и подтвердите удаление.

Для сохранение измененной информации в поле «Перечень ЭП» необходимо обязательно сохранить всю карточку ведомства, нажав на кнопку «Сохранить».

Нажмите на кнопку «Сохранить» для сохранения любых внесенных данных, в ином случае нажмите на кнопку «Закрыть» для возврата к списку позиций справочника.

Іодп. и дата Взам. инв. Nº

Инв. № подл.

Созданная позиция добавится в список позиций справочника «Ведомства».

|   |      |        |                       |         |      |                           | п., |
|---|------|--------|-----------------------|---------|------|---------------------------|-----|
|   |      |        |                       |         |      | 13356537.506180.009.И2.04 | ЛИ  |
|   | Изм  | Лист   | № локумента           | Полпись | Лата |                           | 32  |
| _ | 115. | 211101 | Ji⊇ <u>A</u> okymenna | подшев  | Aura |                           |     |

#### 4.2.4.6.2. Изменение позиции справочника

Для изменения позиции справочника необходимо выполнить следующую последовательность действий:

В окне со списком позиций справочника выберите интересующий, нажав на гиперссылку записи в первой колонке.

 В открывшемся окне внесите изменения в сведения по выбранной позиции справочника.

ВАЖНО! Все обязательные поля должны быть заполнены корректными данными, т.к. данные поля используются и для создания начислений, платежей и для формирования квитанций. Обязательно заполнение атрибута «Перечень ЭП» - см. п.4.2.4.6.1.

- Нажмите на кнопку «Сохранить» для сохранения внесенных изменений.

#### 4.2.4.6.3. Удаление позиции справочника

Важно!!! Удалять позиции из справочника «Ведомства» не рекомендуется!

Правильнее поставить отметку «деактивировано» на позиции ведомтсва.

Для удаления позиции справочника необходимо выполнить следующую последовательность действий:

- В окне со списком позиций справочника выберите интересующий, нажав на гиперссылку записи в первой колонке.
- В открывшемся окне нажмите на кнопку «Удалить» для удаления позиции справочника.

 В открывшемся информационном сообщении Системы «Вы уверены, что хотите удалить?» нажмите на кнопку «Ок» для подтверждения удаления позиции или «Отмена» — для отмены действия.

#### 4.2.4.6.4. Поиск позиции справочника

Для поиска позиции Администратор приложения и Администратор ведомства выполняют следующую последовательность действий:

Іодп. и дата Взам. инв. №

№ подл.

 В окне со списком позиций справочника введите поисковые данные в строку поиска.

– После этого нажмите на кнопку «ENTER». В результатах поиска останутся строки, удовлетворяющие поисковому запросу.

|   |      |      |             |         |      |                           | Пист  |
|---|------|------|-------------|---------|------|---------------------------|-------|
|   |      |      |             |         |      | 13356537.506180.009.И2.04 | JINCI |
| ŀ | Изм. | Лист | № документа | Подпись | Дата |                           | 33    |

#### 4.2.4.6.5. Фильтрация списка позиций справочника

Для фильтрации списка позиций справочника необходимо выполнить следующую последовательность действий:

В окне со списком позиций справочника воспользуйтесь фильтрами 🚺 по столбцам таблицы.

В результатах останутся строки, удовлетворяющие фильтру.

#### 4.2.4.6.6. Настройка списка

Для настройки табличного отображения позиций справочника необходимо выполнить следующую последовательность действий:

- В окне со списком позиций справочника нажмите на кнопку «Настроить».

- В открывшемся окне настройте отображение/скрытие столбцов таблицы.

#### 4.2.4.6.7. Просмотр позиции справочника

Для просмотра позиции справочника необходимо выполнить следующую последовательность действий:

- В окне со списком позиций справочника выберите интересующий, нажав на значок
- В открывшемся окне просмотрите сведения по выбранной позиции справочника (Рисунок 15).

| 11одп. и дата   В: | -    |      |             |         |      |                           |            |
|--------------------|------|------|-------------|---------|------|---------------------------|------------|
| Инв. № подл.       | Изм. | Лист | № документа | Подпись | Дата | 13356537.506180.009.И2.04 | Лист<br>34 |

| составляет у болионаристичая структура / Дененистрация Кушанносто ПО<br>Редитель<br>Идентификатор * Reg66687<br>Иден Подновенование * Дененистрация Кушанносто городокого округа<br>ИН 6620002779<br>ИП 662000000<br>ОСТНО 65/18000<br>ОСТНО 65/180000<br>ОСТНО 65/180000<br>ОСТНО 65/180000<br>ОСТНО 65/180000<br>ОСТНО 65/180000<br>ОСТНО 65/1800000<br>ОСТНО 65/18000000<br>ОСТНО 65/18000000<br>ОСТНО 65/18000000<br>ОСТНО 65/18000000<br>ОСТНО 65/18000000000000000000000000000000000000                                                      | , Действия                                             |
|----------------------------------------------------------------------------------------------------|--------------------------------------------------------|
| Радитель<br>Манттификатор • Reg60687<br>Мая • Данинистрация Кушенис<br>Полное наякенование • Данинистрация Кушенис<br>Полное наякенование • Данинистрация Кушенис<br>Полное выбранной позиции о<br>- Нажмите на кнопку «Закрыть» для возврата к сп                                                                                                    | ; Действия                                             |
| Ицентификатор Кефб687<br>Има Алиненстрация Кушенис<br>Полное наименование Алиненстрация Кушенис<br>ОСТИ<br>ОГРН 026601302749<br>ОСТИ<br>ОСАТО 05470000000<br>ОКАТО 05470000000<br>Меноника тоции<br>ОСАТО 05470000000<br>ОСАТО 05470000000<br>Деактивировано<br>Сосоните со Конментария<br>Сосоните со Конментария<br>Сосоните со Конментария<br>Сосоните со Конментария<br>Сосоните со Конментария                                                                                                    | , Действия                                             |
| Иня • Данинистрация Кушенис<br>Полное наименование • Данинистрация Кушениского городского округа<br>ИНН 6620002979<br>КП 662001001<br>0ГРН 1026601302749<br>0КТЮ 66748UUU<br>0КАТО 66748UUU<br>0КАТО 66570000000<br>Деястивировано<br>СОБВО1661<br>Деястивировано<br>Соберточи соберточи соберточи соберточи соберточи соберточни соберточни соберто | ) Действия                                             |
| Полное наименование • Администрация Кушениского округа<br>ИНН 6620002779<br>КПП 66200101<br>0ГРН 1026601302749<br>ОКТЮ 65470000000<br>Мнемоника токие<br>падилочения ИС<br>Деактивировано<br>Тип подлиси © Алиас © Комментария<br>Сотомить состание Состание С                | ; Действия                                             |
| инн                                                                                                    | ; Действия                                             |
| кпп 662001001<br>огрн 1026601302749<br>ОКАТО 65470000000<br>Мнеконика точки<br>подключения ИС<br>Деактивировано<br>Тип подлики © Алиас © Кончентария<br>Сооточить 205801661<br>Тип подлики © Алиас © Кончентария<br>Сооточить 205801661<br>Рисунок 15 - Карточка выбранной позиции о<br>- Нажмите на кнопку «Закрыть» для возврата к сп                                                                                                    | , Действия                                             |
| огрн подености основника точких соболоводой соболоводой соболоводой соболоводой соболоводой соболоводой соболоводой соболовония и соболоводой соболовония и соболоводой соболовония и соболовонования и соболовонования и соболовон                                  | ; Действия                                             |
| окто облавосо состания точки облагования точки облагования точки облагования исс. Состания исс. Состания исс. Состания исс. Состания со состания со со состания со состания со состания со состания с                                  | ; Действия                                             |
| окато обытооосоо<br>Мнемоника точки<br>подилосичия ИС<br>Деактивировано<br>Перечень ЭП<br>Тип подписи о Алиас о Конментарий<br>СОХУМИТЬ ЗАКРЫТЬ<br>Рисунок 15 - Карточка выбранной позиции о<br>- Нажмите на кнопку «Закрыть» для возврата к сп                                                                                                    | ) Действия                                             |
| Мнемоника точки<br>подключения ИС<br>Деактивировано<br>Тип подписи  ↑ Ализс  ↑ Комментарий  ↑<br>СОСРАНИТЬ 24/54/ТЬ<br>Рисунок 15 - Карточка выбранной позиции •<br>- Нажмите на кнопку «Закрыть» для возврата к сп                                                                                                    | ; Действия                                             |
| Девктивировано Перечена. ЭП Тип подлиси о Алиас о Комментарий с СООРАНИТЬ ЗАИРЫТЬ РИСУНОК 15 - Карточка выбранной позиции с – Нажмите на кнопку «Закрыть» для возврата к сп                                                                                                    | ; Действия                                             |
| Перечень 31<br>Тип подписи о Алиас о Комментарий<br>СОХРАНИТЬ ЗАКРЫТЬ<br>Рисунок 15 - Карточка выбранной позиции о<br>– Нажмите на кнопку «Закрыть» для возврата к сп                                                                                                    | > Действия                                             |
| Тип подписи о Алиас о Коментарий<br>соотямить заменть<br>Рисунок 15 - Карточка выбранной позиции о<br>– Нажмите на кнопку «Закрыть» для возврата к сп                                                                                                    | Действия                                               |
| <ul> <li>сохранить заменть</li> <li>Рисунок 15 - Карточка выбранной позиции о</li> <li>Нажмите на кнопку «Закрыть» для возврата к спользование и спользование и спользование</li></ul>                                     |                                                        |
|                                                                                                    | иску позиций справочника.                              |
| 4.2.4.1. Работа со справочником «                                                                                                    | Гип платежа»                                           |
| Подробное описание операции по работе                                                                                                    | со справочником «тип                                   |
| ллатежа» приведено в документе «Руководство польз                                                                                                    | ователя» (см. п. 4.1.2.5.5).                           |
| 4.2.4.7. Работа со справочником «                                                                                                    | Основание платежа»                                     |
| Полробное описание операций по работе со с                                                                                                    |                                                        |
| = 1 + 1 + 1 + 1 + 1 + 1 + 1 + 1 + 1 + 1                                                                                                    | правоцником «Основание                                 |
| платежа» приведено в документе «Руководство польз                                                                                                    | правочником «Основание<br>ователя» (см. п. 4.1.2.5.6)  |
| подробное оппеание операции по работе се с                                                                                                    | правочником «Основание<br>сователя» (см. п. 4.1.2.5.6) |
| подробное оппеание операдии по работе со с                                                                                                    | правочником «Основание<br>ователя» (см. п. 4.1.2.5.6)  |
| подробное оппеание операдии по работе се с                                                                                                    | правочником «Основание<br>ователя» (см. п. 4.1.2.5.6)  |
| -<br>Полробное описание операций по работе со с                                                                                                    |                                                        |

Подп. и дата Взам. инв. №

#### 4.2.4.8. Работа со справочником «Статус плательщика»

Подробное описание операций по работе со справочником «Статус плательщика» приведено в документе «Руководство пользователя» (см. п. 4.1.2.5.7).

#### 4.2.4.9. Работа со справочником «Тип плательщика»

Подробное описание операций по работе со справочником «Тип плательщика» приведено в документе «Руководство пользователя» (см. п. 4.1.2.5.8).

#### 4.2.4.10. Работа со справочником «Вид документа,

#### удостоверяющего личность»

Подробное описание операций по работе со справочником «Вид документа, удостоверяющего личность» приведено в документе «Руководство пользователя» (см. п. 4.1.2.5.9).

# 4.2.4.1. Работа со справочником «Виды платежных документов»

Подробное описание операций по работе со справочником «Виды платежных документов» приведено в документе «Руководство пользователя» (см. п. 4.1.2.5.10).

#### 4.2.4.2. Работа со справочником «Страны»

Подробное описание операций по работе со справочником «Страны» приведено в документе «Руководство пользователя» (см. п. 4.1.2.5.11).

| 0/1/1. |      |      |             |         |      |  |
|--------|------|------|-------------|---------|------|--|
| ii a   |      |      |             |         |      |  |
| В. Ј   |      |      |             |         |      |  |
| ИИ     | Изм. | Лист | № документа | Подпись | Дата |  |

Подп. и дата Взам. инв. №

#### 13356537.506180.009.И2.04

Лист

#### 4.2.5. Просмотр журнала сообщений

Для просмотра журнала сообщений необходимо выбрать в меню «Журналы» — «Сообщения». Откроется журнал сообщений (Рисунок 16).

| Chierry               |                                   |                               |                       |              |               | HACTPORT |
|-----------------------|-----------------------------------|-------------------------------|-----------------------|--------------|---------------|----------|
| никальный 0 Т<br>омер | Тип О Т<br>обращения              | Дата/ О Т<br>Время<br>запраса | ИД © Т<br>качистиники | ИД СТ        | Pergnanan O T |          |
| 1272                  | Пріоворка статуса<br>конторізання | 2012-04-10113-301162          | 41100                 |              |               |          |
| 1315                  | Wenopr scentreses                 | 2017-06-16714-32-422          | 41296                 |              |               |          |
| 1321                  | Проверка статуса импорта.         | 2017-04-16714-32-592          | 41298                 |              |               |          |
| 1324                  | Проверка статуса импорта.         | 2017-06-18714-47-482          | 41298                 |              |               |          |
| 1326                  | Wenopr schatzneses                | 2017-04-16710-18-222          | 41296                 |              |               |          |
| 1336                  | Percept schedungsage              | 2017-04-16710-20.072          | 41155                 |              |               |          |
| 1341                  | Проверка статуса имподпа.         | 2017-04-18710-21-052          | 41156                 |              |               |          |
| 1347                  | Проверка статуса имподпа.         | 2017-04-16710-26:202          | 41100                 |              |               |          |
| 1350                  | Проверка статуса имподпа.         | 2017-04-16710-26-482          | 41100                 |              |               |          |
| 1353                  | Municipit sub-autoresen           | 2017-04-18710-27-032          | 41100                 |              |               |          |
| 1000                  | 144 123                           | and 1970                      | carrier na            | ner er re ro |               |          |

Рисунок 16 - Журнал сообщений

В журнале сообщений представлена следующая информация:

- Уникальный номер;
- Тип обращения;
- Дата/время запроса;
- ИД начисления;
- ИД платежа;
- Результат.

Тодп. и дата Взам. инв. Nº

Для поиска сообщения необходимо выполнить последовательность действий:

- В окне со списком сообщений введите поисковые данные в строку поиска.
- После этого нажмите на кнопку «ENTER». В результатах поиска останутся строки, удовлетворяющие поисковому запросу.

Для фильтрации списка необходимо выполнить следующую последовательность действий:

| одл.                |      |      |             |         |      |   |
|---------------------|------|------|-------------|---------|------|---|
| л <sub>е</sub><br>У |      |      |             |         |      | 1 |
| Ë.                  |      |      |             |         |      | - |
| Иғ                  | Изм. | Лист | № документа | Подпись | Дата |   |

#### 13356537.506180.009.И2.04

- В окне со списком сообщений воспользуйтесь фильтрами то столбцам таблицы.

Для настройки табличного отображения списка сообщений необходимо выполнить следующую последовательность действий:

- В окне со списком сообщений нажмите на кнопку «Настроить».
- В открывшемся окне настройте отображение/скрытие столбцов таблицы.

Для просмотра xml-файлов запроса и ответа необходимо зайти в сообщение нажав на запись в первой колонке и выгрузить нужный файл, нажав на имя файла (Рисунок 20)

| На Оптравнуя<br>В Обриботни<br>Активнике<br>Архивлике<br>Дата/Вреня запряса | request52629 кml / 6.5 кЛант /<br>0106.2017 08.46.06 / Арменистрато<br>response82829 xml / 15.2 Кбайт / |
|-----------------------------------------------------------------------------|----------------------------------------------------------------------------------------------------|
| В Обработни Отает<br>Активичке<br>Архивиче Дата/Вреня запроса               | response82829.xml / 13.2 K6aikt /                                                                       |
| Архиолые Дата/Вреня запроса                                                 | 01.06.2017.08.46;06 / Administrator                                                                     |
|                                                                             | 2017-05-0 (108-49-95-782-93-98                                                                          |
| энспонт сущностьй из »(Д начисляния<br>ГИС ГИП                              |                                                                                                    |
| ИЕИТИРОВАНИЕ ИЦ платежа                                                     | 40402                                                                                                   |
| Релукатат                                                                   | He pimouex                                                                                              |

Взам. инв. №

ата

### 5. Аварийные ситуации

#### 5.1. Аварийные ситуации

Функциональная и физическая совместимость технических и программных средств Системы должна обеспечиваться выполнением требований, устанавливаемых в технической и эксплуатационной документации на Систему.

В случае, невыполнения перечисленных требований, в процессе работы могут возникнуть соответствующие ошибки различного уровня.

Признаками аварийной ситуации являются:

- Отсутствие на экране Системы необходимой страницы. В случае отсутствия на экране Системы необходимой страницы появляется сообщение о циклической переадресации. В такой ситуации следует обновить страницу WEB - браузера. Если данное действие не приносит положительного результата, то для устранения неполадки нужно обратиться к Администратору.
- Отказ входа в Систему. В случае отказа при авторизации появляется сообщение ошибки входа в систему. Неправильно указано имя пользователя или пароль.
   При появлении данной ошибки необходимо уточнить у администратора реквизиты, и попробовать войти в Систему еще раз.

#### 5.2. Ошибки, возникающие в процессе работы с Системой

Обязательное значение, вводимое в Систему, отмечено специальным символом. В случае, если пользователь не введет соответствующие данные, отобразиться ошибка о необходимости ввода обязательного значения. При наличии настройки форматнологического контроля на вводимые данные, и при их несоблюдении, Система также выдаст соответствующее предупреждение. Пользователю в этих случаях необходимо внести корректные данные.

Также в Системе существует контроль срока бездействия пользователя. Он необходим в случае отсутствия активности работы Системы для устранения излишней загруженности. По истечении времени бездействия пользователя (по умолчанию настройка - 30 минут) система прерывает сеанс подключения.

|  | Изм. | Лист | № документа | Полпись | Лата |  |
|--|------|------|-------------|---------|------|--|

Взам. инв. №

Іодп. и дата

Инв. № подл.

#### 13356537.506180.009.И2.04

Лист

# 6. Рекомендации по освоению

3ам. инв. <u>N</u><sup>o</sup>

Для полнофункциональной работы с Системой рекомендуется повторить действия, представленные в документе, или пройти соответствующее обучение.

Для успешного освоения Системы Администратор приложения и Администратор Ведомства должны обладать знаниями и навыками работы с административным интерфейсом приложения в операционной системе Windows.

В качестве контрольного примера рекомендуется выполнить операции, описанные в соответствии с разделом 3.2 настоящего документа.

| щ            |      |      |             |         |      |                           |      |
|--------------|------|------|-------------|---------|------|---------------------------|------|
| Подп. и дата |      |      |             |         |      |                           |      |
| нв. № подл.  |      |      |             |         |      | 13356537.506180.009.И2.04 | Лист |
| Иг           | Изм. | Лист | № документа | Подпись | Дата |                           | 40   |
|              |      |      |             |         |      |                           |      |

# ЛИСТ СОГЛАСОВАНИЯ

#### СОСТАВИЛИ

| Наименование<br>организации | Должность<br>исполнителя   | Фамилия и<br>инициалы | Подпись | Дата |
|-----------------------------|----------------------------|-----------------------|---------|------|
| АО «РТ Лабс»                | Руководитель проектов      | Колесников<br>В.Н.    |         |      |
| АО «РТ Лабс»                | Ведущий системный аналитик | Семенов А.С.          |         |      |
| АО «РТ Лабс»                | Ведущий аналитик           | Буракова О.Д.         |         |      |

#### СОГЛАСОВАНО

| Наименование<br>организации | Должность                                                             | Фамилия и<br>инициалы | Подпись | Дата |
|-----------------------------|-----------------------------------------------------------------------|-----------------------|---------|------|
| АО «РТ Лабс»                | Начальник отдела                                                      | Михно И.А.            |         |      |
| ПАО «Ростелеком»            | Директор проектов<br>отдела развития<br>электронного<br>правительства | Яковлев А.В.          |         |      |
|                             |                                                                       |                       |         |      |
|                             |                                                                       |                       |         |      |
|                             |                                                                       |                       |         |      |
|                             |                                                                       |                       |         |      |
|                             |                                                                       |                       |         |      |
|                             |                                                                       |                       |         |      |
|                             |                                                                       |                       |         |      |
|                             |                                                                       |                       |         |      |
|                             |                                                                       |                       |         |      |
|                             |                                                                       |                       |         |      |

| гдата Взам. инв. Nº |      |      |             |         |      |     |                   |         |      |
|---------------------|------|------|-------------|---------|------|-----|-------------------|---------|------|
| Подп. и             |      |      |             |         |      |     |                   |         |      |
| Ф подл.             |      |      |             |         |      | 13. | 356537.506180.009 | 9.И2.04 | Лист |
| Инв. Л              | Изм. | Лист | № документа | Подпись | Дата |     |                   |         | 41   |